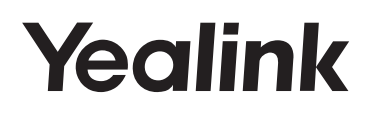

# Ultra-elegant Gigabit IP Phone SIP VP-T49G

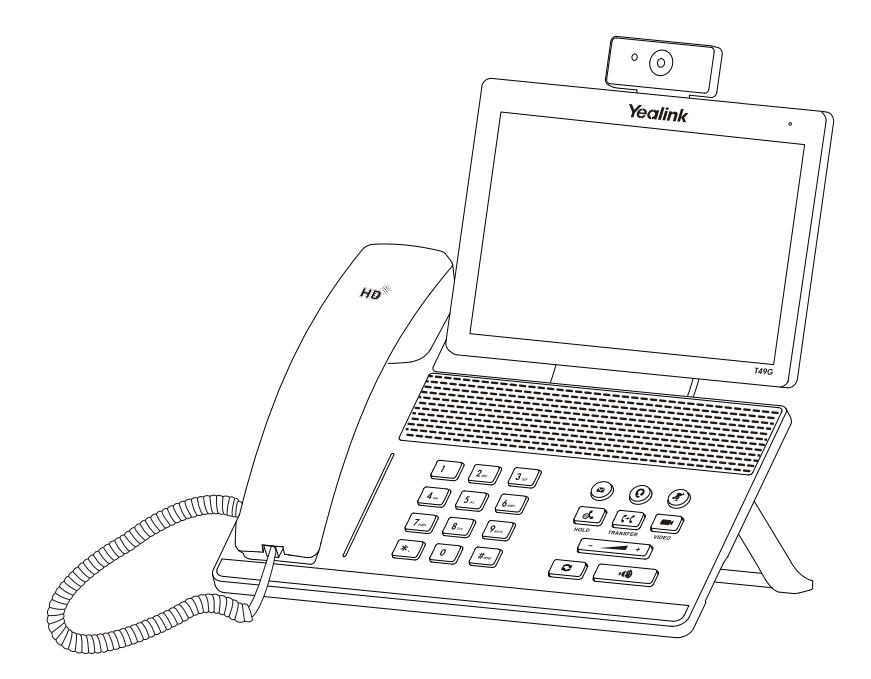

English | Deutsch | Español | Français

# Quick Start Guide (V80.16)

www.yealink.com

Applies to firmware version 51.80.0.10 or later.

# **Table of Contents**

| English  | 1  |
|----------|----|
| Deutsch  | 15 |
| Español  | 29 |
| Français | 43 |

# **Packaging Contents**

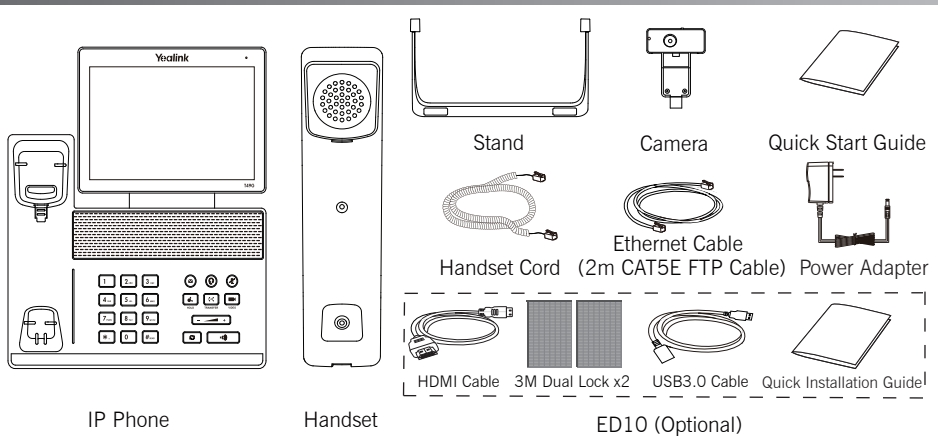

Note: The Extended Display Accessories ED10 helps you display the video image captured from the camera (both near site and far site) on the external monitor during a video call. For more information, refer to Yealink Extended Display Assessories Quick Installation Guide for SIP VP-T49G.

We recommend that you use the accessories provided or approved by Yealink. The use of unapproved third-party accessories may result in reduced performance.

# **Assembling the Phone**

1. Attach the stand, as shown below:

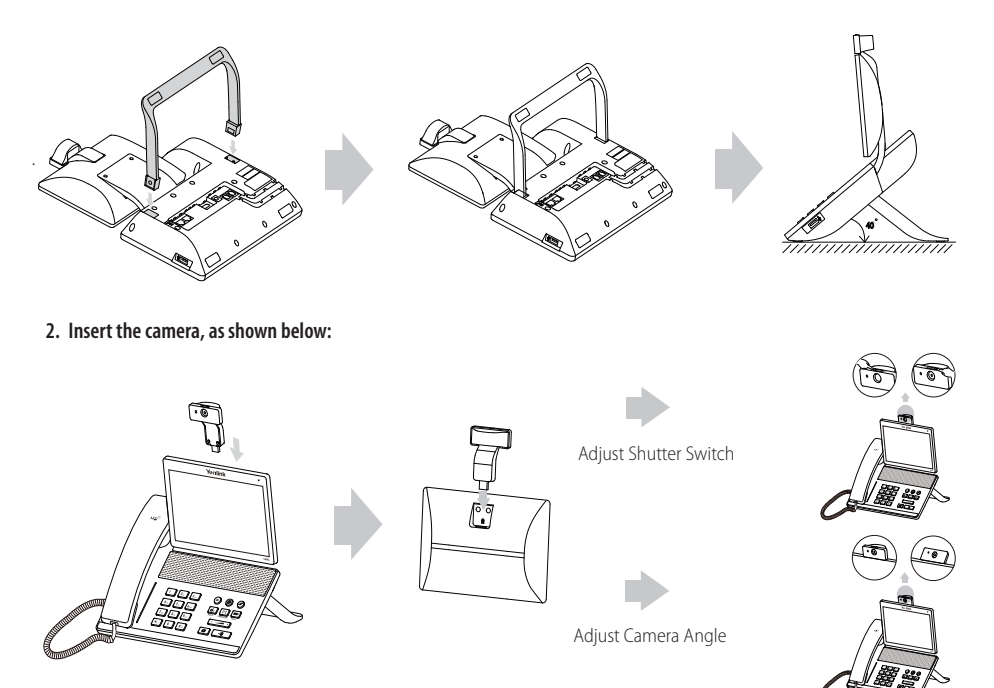

#### 3. Connect the handset and optional headset, as shown below:

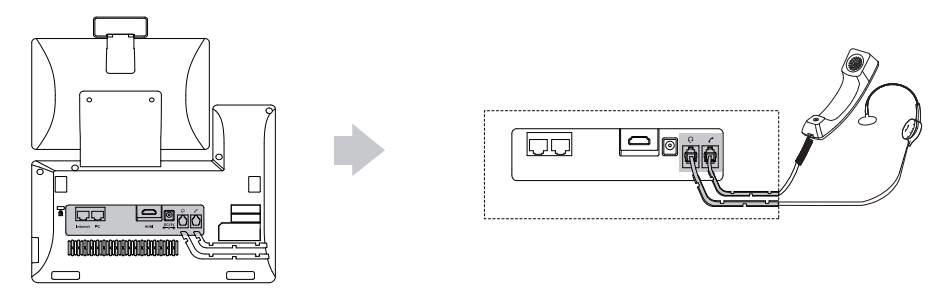

Note: The headset should be purchased separately.

4. Connect the optional USB flash drive, as shown below:

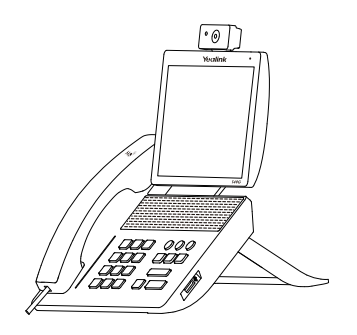

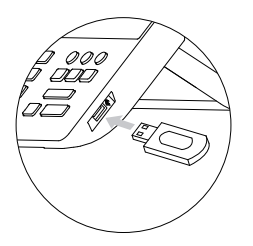

5. Connect the AC power, as shown below:

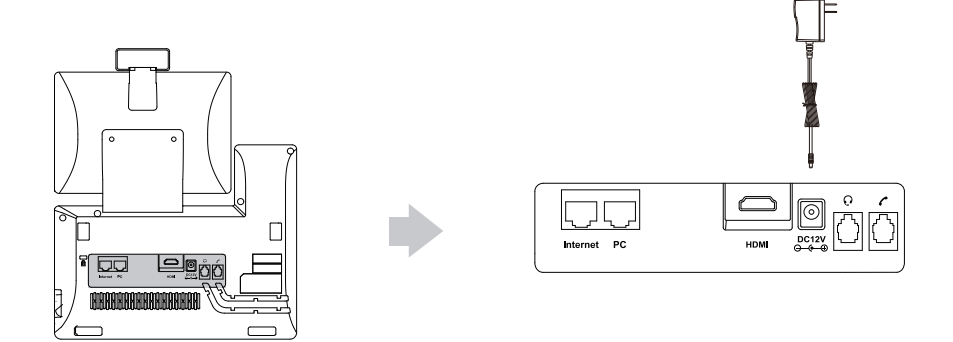

Note: The IP phone should be used with Yealink original power adapter (12V/2A) only. The use of the third-party power adapter may cause the damage to the phone. If you are connecting a PC to your phone, we recommend that you use the Ethernet cable provided by Yealink.

#### 6. Connect to the network, as shown below:

You have two options for network connection. Your can select one of them according to the current office environment.

a) Connect to the wired network:

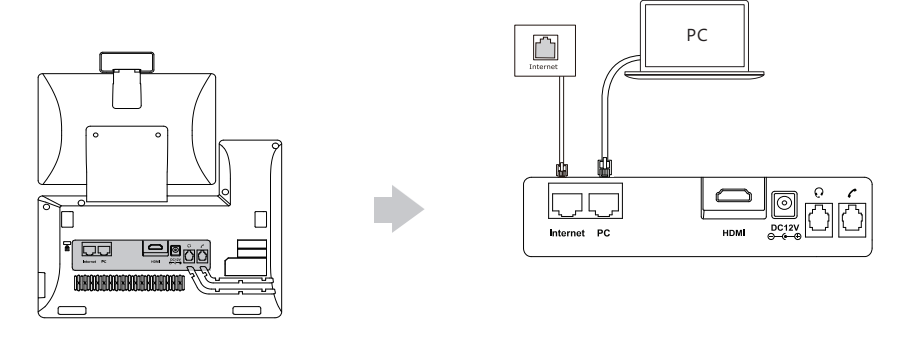

- b) Connect to the wireless network:
  - 1) Tap 🔠 -> Basic -> Wi-Fi.
  - 2) Tap **On** from the radio box of **Wi-Fi**.

The phone will automatically search for available wireless networks in your area.

- 3) Select an available wireless network from the list of networks.
- 4) If the network is secure, enter its password in the PIN field.
- 5) Tap **OK** to connect to the wireless network.

# Hardware Component Instructions

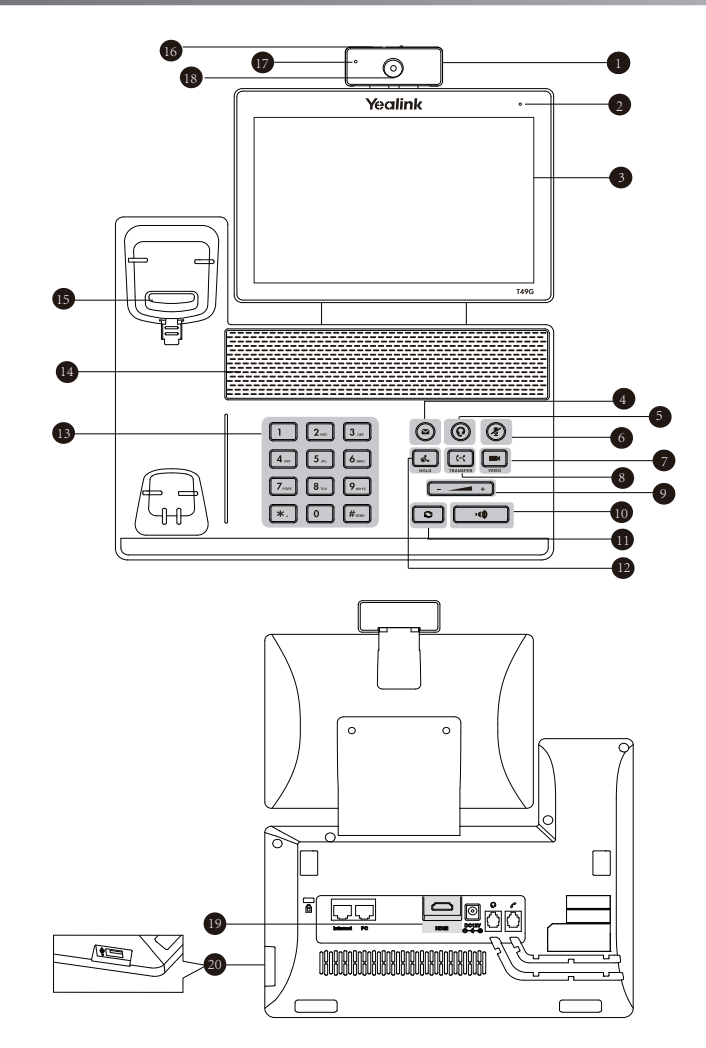

|   | ltem                |    | ltem             |    | ltem                 |
|---|---------------------|----|------------------|----|----------------------|
| 1 | Camera              | 8  | TRANSFER Key     | 15 | Hookswitch           |
| 2 | Power Indicator LED | 9  | Volume Key       | 16 | Shutter Switch       |
| 3 | Touch Screen        | 10 | Speakerphone Key | 17 | Camera Indicator LED |
| 4 | MESSAGE Key         | 0  | REDIAL Key       | 18 | Camera Lens          |
| 5 | HEADSET Key         | 12 | HOLD Key         | 19 | HDMI port            |
| 6 | MUTE Key            | 13 | Keypad           | 20 | USB2.0 port          |
| 7 | VIDEO Key           | 14 | Speaker          |    |                      |

# Startup

After the IP phone is connected to the network and supplied with power, it automatically begins the initialization process. After startup, the phone is ready for use. You can configure the phone via web user interface or phone user interface.

initializing... Please wait

Ε

N G L

I

S

н

## **Configuring Your Phone**

# Configuring via web user interface

#### Accessing the web user interface:

- 1. Tap 🔠 -> Status when the phone is idle to obtain the IP address of the phone.
- 2. Open a web browser on your computer, enter the IP address into the address bar (e.g., "http://192.168.0.10" or "192.168.0.10"), and then press **Enter**.
- 3. Enter the user name (default: admin) and password (default: admin) in the login page and click Confirm.

#### Network Settings: Click on Network-> Basic-> IPv4 Config

You can configure the network settings in the following ways:

- DHCP: By default, the phone attempts to contact a DHCP server in your network to obtain its valid network settings, e.g., IP address, subnet mask, gateway address and DNS address.
- Static IP Address: If the phone cannot contact a DHCP server for any reason, you need to configure IP address, subnet mask, gateway address, primary DNS address and secondary DNS address for the phone manually.
- **PPPoE:** If you are using an xDSL modem, you can connect your phone to the Internet via PPPoE mode. Contact the ITSP for the user name and password.

Note: The IP phone also supports IPv6, but IPv6 is disabled by default.

#### Account Settings: Click on Account-> Register-> Account X (X=1,2,3...15,16)

#### Parameters of the account:

| Register Status: | It shows the register status of the current account.                      |
|------------------|---------------------------------------------------------------------------|
| Line Active:     | You can select Enabled/Disabled to enable/disable the account.            |
| Label:           | It is shown on the touch screen to identify the account.                  |
| Display Name:    | It is shown as Caller ID when placing a call.                             |
| Register Name:   | It is an authenticated ID for authentication provided by ITSP (required). |
| User Name:       | It is provided by ITSP for registration (required).                       |
| Password:        | It is provided by ITSP for registration (required).                       |
| Server Host:     | It is provided by ITSP for registration (required).                       |

| Register status icons on the touch s                     | creen:                                                             |                                          |
|----------------------------------------------------------|--------------------------------------------------------------------|------------------------------------------|
| (Green) Registered                                       | (Gray) Register Failed                                             | (Green and Flashing) Registering         |
| Note: Check with your system a configuration is required | administrator if any error appears durin<br>for your registration. | g the registration process or a specific |
| Configuring via phone user interfac                      | e                                                                  |                                          |
| Network Settings:                                        |                                                                    |                                          |
| When the phone is idle, tap                              | -> Advanced (default password: admin                               | n)-> Network-> WAN Port/VLAN/Webserver   |
| Type/802.1x/VPN/LLDP/CDP/NAT to                          | configure the network.                                             |                                          |
| Account Settings:                                        |                                                                    |                                          |
| When the phone is idle, tap                              | -> Advanced (default password: admin                               | n)-> Account to configure the account.   |

# **Using Your Phone**

#### Status Icons

E N G

L I S

Н

The icons on the status bar of the touch screen give information about phone:

| lcons      | Description                                                         |
|------------|---------------------------------------------------------------------|
| Ź          | Shows that camera is not detected.                                  |
| 察 (White)  | Shows that Wi-Fi is turned on.                                      |
| 察 (Green)  | Shows that the phone is connected to wireless network successfully. |
| (ik        | Shows that the phone fails to connect to wireless network.          |
|            | Shows that network is unavailable.                                  |
| 🛞 (White)  | Shows that Bluetooth is turned on.                                  |
| 🛞 (Green)  | Shows that Bluetooth headset is paired successfully.                |
| 🔋 (Green)  | Shows that Bluetooth-Enabled mobile phone is paired successfully.   |
|            | Shows that the phone is locked.                                     |
| C,         | Shows that "Forward" is turned on.                                  |
| Θ          | Shows that "Do Not Disturb" is turned on.                           |
| A <u>a</u> | Shows that "Auto Answer" is turned on.                              |
|            | Shows that you have missed calls.                                   |
| 0.0        | Shows that you have unread voice mails.                             |
| <b>N</b>   | Shows that you have unread text messages.                           |
| ×          | Shows that ringer volume is 0.                                      |
|            | Shows that a USB flash drive is detected.                           |

#### Navigating the Touch Screen

- To enter the main menu, tap 📰.
- To return to the idle screen, tap 🔂.
- To go back to the previous menu, tap 🕤.
- To select an item, tap the item.
- Drag up and down to scroll. (You can wait for the scrolling to come to a stop, or touch the screen to stop it immediately.)

6

### **Entering and Updating Data**

#### To use onscreen keyboard:

1. Tap the field you want to edit, the onscreen keyboard will display on the touch screen:

| q  | w  | е | r | t | У | u | i | 0        | р | ×        |          |
|----|----|---|---|---|---|---|---|----------|---|----------|----------|
| a  | s  | d | f | g | h | j | k |          |   | <b>ب</b> |          |
| +  | z  | x | с | v | b | n | m | ,        |   | @        | <b>†</b> |
| &1 | 23 |   |   |   |   |   |   | <        | > | Ē        |          |
|    |    |   |   |   |   |   |   | <u> </u> |   |          |          |

Tap to backspace.

Tap to confirm the settings/go to next field.

Tap to switch between uppercase and lowercase.

Tap to hide the onscreen keyboard.

Tap to switch among input modes. Tap to move the cursor.

- 2. When you finish entering, tap 🕎 .
- 3. Tap the Save soft key to accept the change.

#### To use keypad:

Dial or enter number.

#### To select a field option:

Tap the field name, tap the desired option from the pop-up dialog box.

#### **Control Center and Notification Center**

Swipe down from the top of the screen to enter the control center and the notification center.

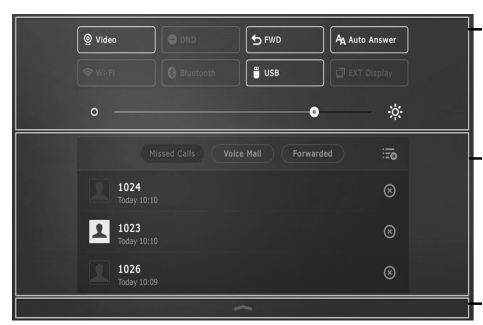

#### **Control Center**

- To turn on/off common functions quickly, tap corresponding icons.
- Drag the slider to adjust the screen brightness.

#### Notification Center

Notification center displays the list of Missed Calls, Voice Mail and Forwarded Calls.

- To delete all records, tap
- Swipe up to hide this screen.

# **Basic Call Features**

#### Placing a Video/Voice Call

#### Using the handset:

- 1. Pick up the handset.
- 2. Enter the number, and then tap the Send soft key.

#### Using the speakerphone:

- 1. With the handset on-hook, press -0)
- 2. Enter the number, and then tap the Send soft key.

#### Using the headset:

- 1. With the headset connected, press ( to activate the headset mode.
- 2. Enter the n u mber, and then tap the Send soft key.

#### Answering a Video/Voice Call

#### Using the handset:

Pick up the handset.

#### Using the speakerphone:

Press 👘

Using the headset:

Press (0)

**Controlling Video During a Call** 

To change the video view:

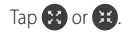

#### To turn on/off video during a call:

- Swipe down from the top of the screen to enter the control center, tap Video to turn on/off the video.
- Press 🔳
- Adjust the shutter switch.

#### Ending a Video/Voice Call

#### Using the handset:

Hang up the handset or tap the EndCall soft key.

#### Using the speakerphone:

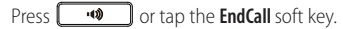

#### Using the headset:

Tap the EndCall soft key.

#### Redial

- Press c to enter the Placed Calls list, and then tap the desired entry.
- Press **c** ttwice when the phone is idle to dial out the last dialed number.

#### Call Mute and Un-mute

- ) to mute the microphone during a call. • Press (
- ) again to un-mute the call. • Press (

#### Call Hold and Resume

#### To place a call on hold:

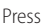

Press or tap the **Hold** soft key during an active call.

#### To resume the call, do one of the following:

- If there is only one call on hold, press or tap the **Resume** soft key.
- If there is more than one call on hold, tap the call you want to resume, and press or tap the **Resume** soft key.

### Call Transfer

You can transfer a call in the following ways:

#### **Blind Transfer**

- 1. Press 💽 or tap the Transfer soft key during a call. The call is placed on hold.
- 2. Enter the number you want to transfer to.
- 3. Press **(--(**) or tap the **Transfer** soft key.

#### Semi-Attended Transfer

- 1. Press (+ or tap the **Transfer** soft key during a call. The call is placed on hold.
- 2. Enter the number you want to transfer to, and then press  $\llbracket \#_{\infty}$
- 3. Press **(---**) or tap the **Transfer** soft key when you hear the ring-back tone.

#### **Attended Transfer**

- 1. Press (+ or tap the **Transfer** soft key during a call. The call is placed on hold.
- 2. Enter the number you want to transfer to, and then press **#**...
- 3. Press (•• or tap the **Transfer** soft key when the second party answers.

## **Call Forward**

#### To enable call forward:

- 1. When the phone is idle, tap 📑 -> Features-> Call Forward.
- 2. Select the desired forward type:

Always Forward----Incoming calls are forwarded unconditionally.

Busy Forward----Incoming calls are forwarded when the phone is busy.

No Answer Forward----Incoming calls are forwarded if not answered after a period of time.

- Enter the number you want to forward to. For No Answer Forward, tap the After Ring Time field, and then tap the desired ring time to wait before forwarding.
- 4. Tap the Save soft key to accept the change.

#### **Call Conference**

- 1. Tap the Conference soft key during an active call. The call is placed on hold.
- 2. Enter the number of the second party, and then press **#**<sup>mo</sup> or tap the **Conference** soft key.
- 3. Tap the Conference soft key again when the second party answers. All parties are now joined in the conference.
- 4. Tap the **EndCall** soft key to disconnect all parties.

Note: You can split the conference call into two individual calls by tapping the Split soft key.

#### Voice Message

Message waiting indicator on the idle screen indicates that one or more voice messages are waiting at the message center. The power indicator LED slowly flashes red.

To listen to voice messages: (Ensure the voice mail code is already configured on the phone.)

1. Do one of the following:

- Press
- Swipe down from the top of the screen to enter the notification center, tap Voice Mail and then select the desired item.
- 2. Follow the voice prompts to listen to your voice messages.

# **Customizing Your Phone**

# Call History

- 1. When the phone is idle, tap 😵 , and select the desired call list on the left.
- 2. Drag up and down to scroll.
- 3. Tap  $\stackrel{()}{\underset{}{}}$  after the desired entry, and then you can do the following:
- Tap Send to place a call.
- Tap Add to add the entry to the local directory.
- Tap Edit to edit the phone number of the entry before placing a call.
- Tap **Blacklist** to add the entry to the blacklist.
- Tap **Delete** to delete the entry from the list.

# **Contact Directory**

# To add a contact:

- 1. When the phone is idle, tap 🔝, and select the desired group.
- 2. Tap **Add** to add a contact.
- 3. Enter a unique contact name in the Name field and contact numbers in the corresponding fields.
- 4. Tap the Save soft key to accept the change.

# To edit a contact:

- 1. When the phone is idle, tap 🔽, and select the desired group.
- 2. Tap (i) after the desired contact.
- 3. Edit the contact information.
- 4. Tap the Save soft key to accept the change.

# To delete a contact:

- 1. When the phone is idle, tap 🔽, and select the desired group.
- 2. Tap (i) after the desired contact and then tap  $\ensuremath{\textbf{Delete}}$  .
- 3. Tap **OK** when the touch screen prompts "Delete selected item?".

Note: You can add contacts from call history easily. For more information, refer to Call History above.

# Volume Adjustment

- Press during a call to adjust the receiver volume of the handset/speakerphone/headset.

# **Safety Instructions**

#### Save these instructions. Read these safety instructions before use!

The following basic safety precautions should always be followed to reduce risk of fire, electrical shock, and other personal injury.

#### 🕂 General Requirements

- Before you install and use the device, read the safety instructions carefully and observe the situation during
  operation.
- During the process of storage, transportation, and operation, please always keep the device dry and clean.
- During the process of storage, transportation, and operation, please avoid collision and crash of the device.
- Please attempt not to dismantle the device by yourself. In case of any discrepancy, please contact the appointed maintenance center for repair.
- Without prior written consent, no organization or individual is permitted to make any change to the structure or the safety design of the device. Yealink is under no circumstance liable to consequences or legal issues caused by such changes.
- Please refer to the relevant laws and statutes while using the device. Legal rights of others should be respected as well.

#### 1 Environmental Requirements

- Place the device at a well-ventilated place. Do not expose the device under direct sunlight.
- Keep the device dry and free of dusts.
- Place the device on a stable and level platform.
- Please place no heavy objects on the device in case of damageand deformation caused by the heavy load.
- Keep at least 10 cm between the device and the closest object for heat dissipation.
- Do not place the device on or near any inflammable or fire-vulnerable object, such as rubber-made materials.
- Keep the device away from any heat source or bare fire, such as a candle or an electric heater.
- Keep the device away from any household appliance with strong magnetic field or electromagnetic field, such as a microwave oven or a refrigerator.

#### 1 Operating Requirements

- Do not let a child operate the device without guidance.
- Do not let a child play with the device or any accessory in case of accidental swallowing.
- Please use the accessories provided or authorized by the manufacturer only.
- The power supply of the device shall meet the requirements of the input voltage of the device. Pleaseuse the provided surge protection power socket only.
- Before plugging or unplugging any cable, make sure that your hands are completely dry.
- Do not spill liquid of any kind on the product or use the equipment near water, for example, near a bathtub, washbowl, kitchen sink, wet basement or near a swimming pool.
- Do not tread on, pull, or over-bend any cable in case of malfunction of the device.
- During a thunderstorm, stop using the device and disconnect it from the power supply. Unplug the power plug and the Asymmetric Digital Subscriber Line (ADSL) twisted pair (the radio frequency cable) to avoid lightning strike.
- If the device is left unused for a rather long time, disconnect it from the power supply and unplug the power plug.
- When there is smoke emitted from the device, or some abnormal noise or smell, disconnect the device from the
  power supply, and unplug the power plug immediately. Contact the specified maintenance center for repair.
- Do not insert any object into equipment slots that is not part of the product or auxiliary product.
- Before connecting a cable, connect the grounding cable of the device first. Do not disconnect the grounding cable until you disconnect all other cables.

#### A Cleaning Requirements

- Before cleaning the device, stop using it and disconnect it from the power supply.
- Use a piece of soft, dry and anti-static cloth to clean the device.
- Keep the power plug clean and dry. Using a dirty or wet power plug may lead to electric shock or other perils.

#### A ENVIRONMENTAL RECYCLING

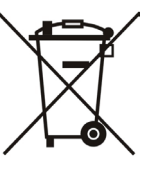

#### Never dispose of the device with domestic waste

Ask your Town Council about how to dispose of it in an environmentally friendly way. The cardboard box, plastic packaging and player components may be recycled in accordance with prevailing recycling regulations in your country.

#### Always adhere to prevailing regulations

Those who fail to do so may be fined or prosecuted in accordance with the law. The crossed out garbage can that appears on the device means that when it has reached the end of its useful life, it should be taken to a special waste disposal centre and treated separately to general urban waste.

# Yealink (€

# **Declaration of Conformity**

Date of Issue: 2017-03-20 We: YEALINK(XIAMEN) NETWORK TECHNOLOGY CO.,LTD, Address: 309, 3th Floor, No.16, Yun Ding North Road, Huli District, Xiamen City, Fujian, P.R. China

Declare that the product

# Type: Ultra-elegant Gigabit IP Phone Model: SIP VP-T49G

meets the essential requirements and other relevant provisions according to the following EC directive Directive: Radio Equipment Directive 2014/53/EU;

# Conformity

The product complies with the following standards:

Safety: EN 60950-1:2006+A11:2009 +A1:2010+A12:2011+A2:2013

EMC: EN 55032:2015

EN 55024:2010/AC:2015 EN61000-3-2: 2006+A1 2009+A2 2009 EN61000-3-3: 2013

Radio: ETSI EN 301 489-1 V2.2.0 ETSI EN 301 489-3 V2.1.1 ETSI EN 301 489-17 V3.2.0 ETSI EN 300 328 V2.1.1 ETSI EN 300 328 V2.1.1 ETSI EN 301 4893 V2.1.1 ETSI EN 300 440-1 V1.6.1 ETSI EN 300 440-2 V1.4.1

Health : EN 62311:2008

Directive 2011/65/EU of the European Parliament and of the Council of 8 June 2011 on the restriction of the use of certain hazardous substances in electrical and electronic equipment (RoHS)

Directive 2012/19/EU of the European Parliament and of the Council of 24.July.2012 on Waste electrical and electronic equipment (WEEE)

Regulation (EC) No.1907/2006 of the European Parliament and of the Council of 18.December.2006 on Registration, Evaluation, Authorization, and Restriction of Chemicals (REACH)

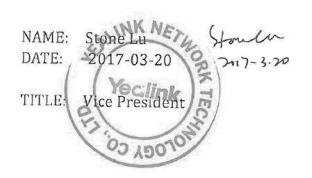

YEALINK (EUROPE) NETWORK TECHNOLOGY B.V. Address: Strawinskylaan 3127, Atrium Building, 8th floor, 1077ZX Amsterdam, the Netherlands Telephone: +31(0)646111373 Email: EUROPE@Yealink.com

Tel: +86-592-5702000 Fax: +86-592-5702455

#### About us

Founded in 2001, Yealink, a leading provider of VoIP Phone and IP communication solutions, has been focusing on VoIP products characterized by reliable quality, easy deployment and affordable price for more than a decade. Today, customers from over 140 countries rely on Yealink as the backbone of global collaboration to extend the value of network communications.

#### More about Yealink

Since 2001, Yealink has continued to develop state-of-the art, hi-tech VolP communication terminals that include IP video phones, IP phones and USB phones. With a worldwide market in more than 140 countries, the company has also established a first-class international service network.

Our priorities are quality, functionality, ease-of-use, customer support and competitive pricing. To provide new solutions for the future in this fastevolving sector, Yealink's large, talented and highly-experienced VoIP R&D team is totally committed to the pursuit of excellence.

To date, we have passed more than 80 interoperability tests and meet certification requirements set by leading VoIP system and platforms. Yealink works in close partnership with T-Mobile, Telefonica, Portugal Telecom and other leading telecommunication service providers.

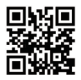

YEALINK(XIAMEN) NETWORK TECHNOLOGY CO.,LTD. Web: www.yealink.com Addr: 309, 3th Floor, No.16, Yun Ding North Road, Huli District, Xiamen City, Fujian, P.R. China Copyright©2017YEALINK(XIAMEN) NETWORK TECHNOLOGY CO.,LTD.All rights reserved.

# Verpackungsinhalt

Folgende Teile sind im Lieferumfang Ihres Telefons enthalten. Sollte etwas fehlen, wenden Sie sich bitte an Ihren Systemadministrator.

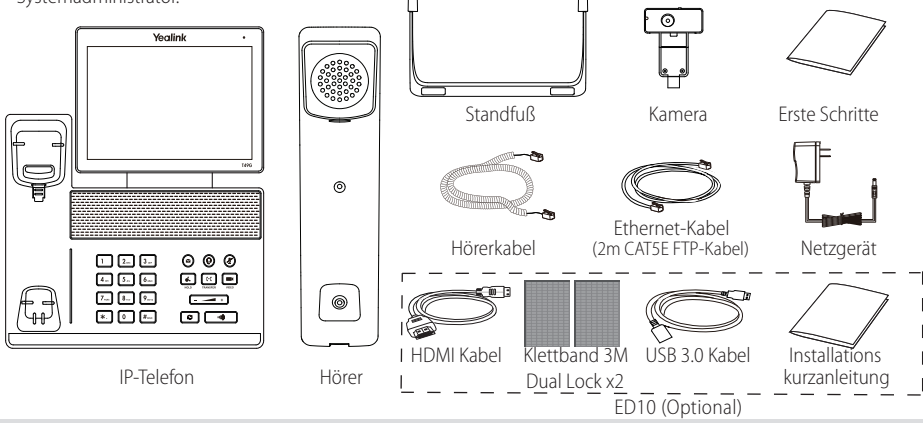

Hinweis: Die Zubehörkomponente ermöglicht einen externen Monitor anzuschließen, auf dem während eines Video-Telefonats das Video-Bild sowohl von der Kamera vor Ort als auch von der Kamera der Gegenstelle dargestellt werden kann. Weitere Informationen sind unter Zubehör in der Installationskurzanleitung für das Video-Telefon SIP VP-T49G zu finden.

Wir empfehlen, das Zubehör zu verwenden, das von Yealink angeboten wird oder zugelassen wurde. Die Nutzung von nicht zugelassenem Zubehör von Drittanbietern kann zu einer verminderten Leistungsfähigkeit

# Installation des Telefons

1. Befestigen Sie den Standfuß wie nachfolgend dargestellt:

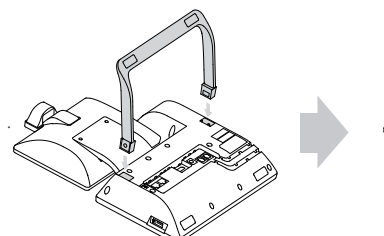

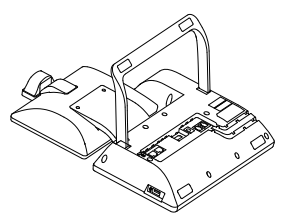

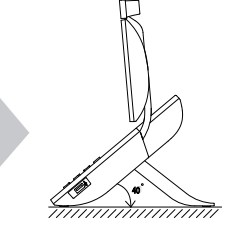

2. Setzen Sie die Kamera wie nachfolgend dargestellt ein:

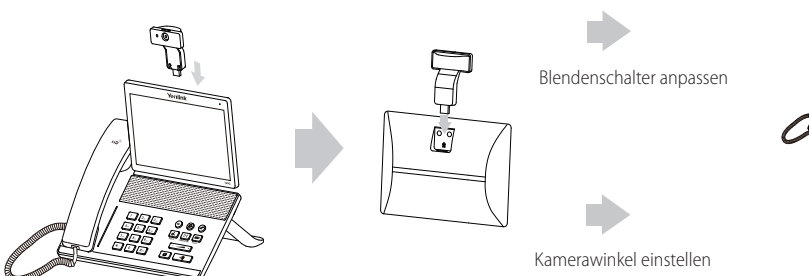

3. Verbinden Sie den Hörer und das optionale Headset wie nachfolgend dargestellt:

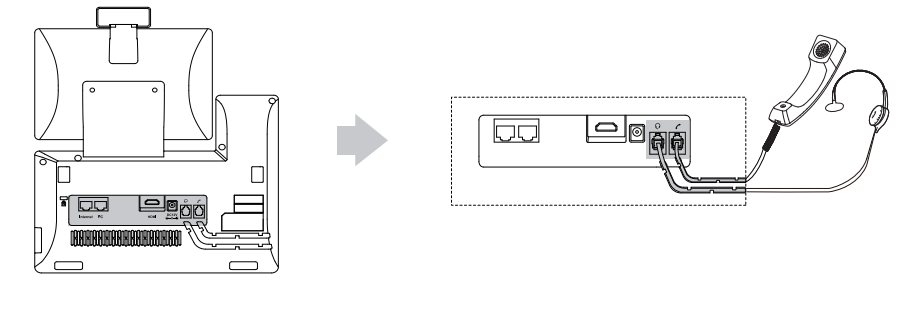

- Hinweis: Das Headset ist separat zu erwerben.
- 4. Schließen Sie das optionale USB-Flash-Laufwerk wie unten dargestellt an:

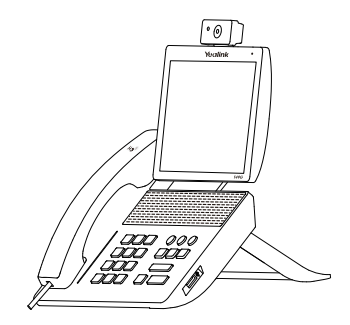

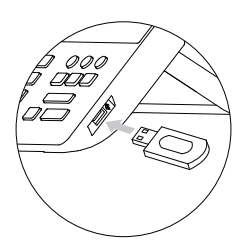

5. Schließen Sie das Netzteil wie nachfolgend dargestellt an:

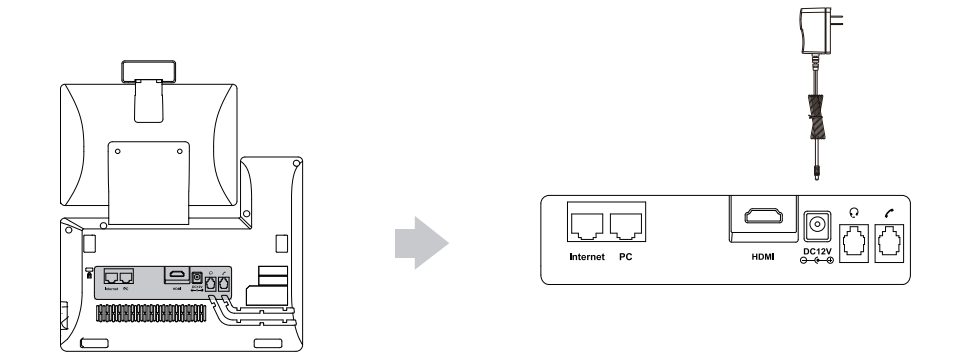

Hinweis: Das IP-Telefon darf nur mit dem Original-Netzteil (12V/2A) von Yealink verwendet werden. Die Nutzung von Netzteilen, die von Drittanbietern geliefert wurden, kann zu einer Beschädigung des Telefons führen. Falls Sie Ihr Telefon mit einem PC verbinden, empfehlen wir, daß Sie das von Yealink mitgelieferte Ethernet-Kabel verwenden.

#### 6. Schließen Sie das Netzwerk wie nachfolgend dargestellt an:

Sie haben zwei Optionen für den Anschluss an ein Netzwerk. Sie können diese in Abhängigkeit von der aktuellen Büroumgebung wählen.

a) Verbindung mit einem kabelgebundenen Netzwerk:

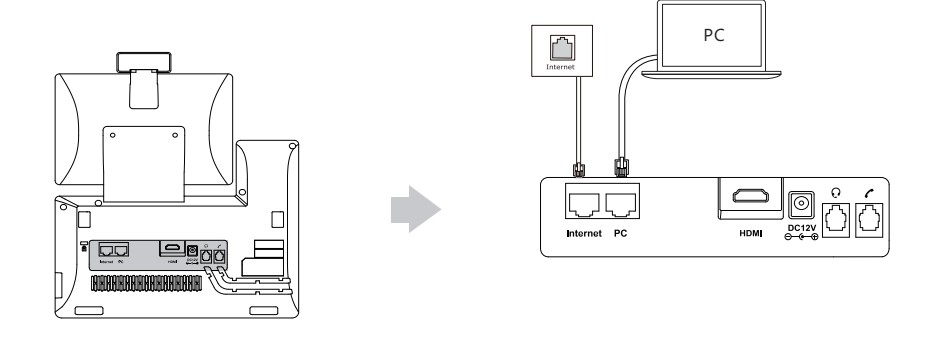

- b) Verbindung mit einem drahtlosen Netzwerk:
  - 1) Tippen Sie auf 📰 -> Basic -> Wi-Fi.
  - 2) Tippen Sie auf **On** in der Optionsschaltfläche des Wi-Fi.

Das Telefon sucht automatisch nach verfügbaren drahtlosen Netzwerke in ihrer Umgebung.

- 3) Wählen Sie ein verfügbares drahtloses Netzwerk aus der Liste der Netze.
- 4) Wenn das Netzwerk gesichert ist, geben Sie das Kennwort in das Feld PIN ein.
- 5) Tippen Sie auf **OK**, um eine Verbindung zum drahtlosen Netzwerk herzustellen.

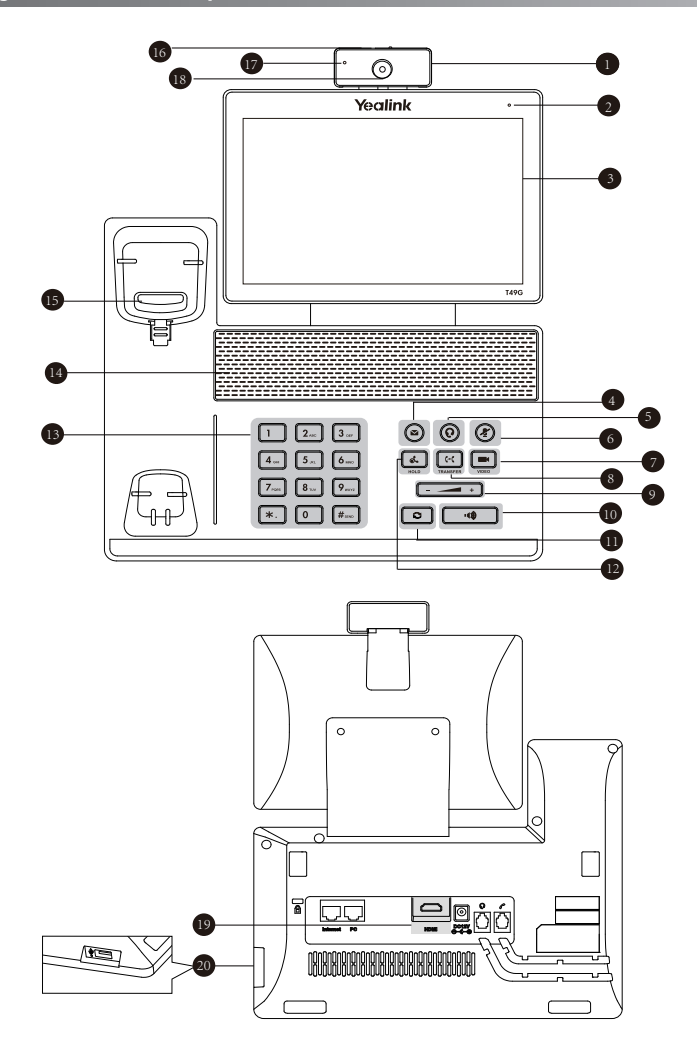

|   | Beschreibung        |    | Beschreibung        |    | Beschreibung       |
|---|---------------------|----|---------------------|----|--------------------|
| 1 | Kamera              | 8  | TRANSFER-Taste      | 15 | Gabelschalter      |
| 2 | Betriebsanzeige-LED | 9  | Lautstärketaste     | 16 | Blendenschalter    |
| 3 | Touchscreen         | 10 | Lautsprechertaste   | 17 | Kamera-LED-Anzeige |
| 4 | Nachrichtentaste    | 1  | Wahlwiederholung    | 18 | Kameraobjektiv     |
| 5 | HEADSET-Taste       | 12 | HOLD-Taste          | 19 | HDMI-Anschluss     |
| 6 | Stummtaste          | 13 | Numerische Tastatur | 20 | USB-2.0-Anschluss  |
| 7 | VIDEO-Taste         | 14 | Lautsprecher        |    |                    |

# Startvorgang

Nach der Verbindung mit dem Netzwerk und der Stromversorgung startet das IP-Telefon automatisch den Initialisierungsvorgang. Nach der Initialisierung ist das Telefon betriebsbereit. Sie können das Telefon via Weboberfläche oder Benutzeroberfläche des Telefons konfigurieren.

# Welcome

initializing... Please wait

# **Konfiguration Ihres Telefons**

#### Konfiguration über die Weboberfläche Zugriff auf die Weboberfläche:

- 1. Tippen Sie auf 📰 -> Status, wenn sich das Telefon im Ruhezustand befindet, um die IP-Adresse des Telefons abzurufen.
- 2. Öffnen Sie auf Ihrem Computer einen Webbrowser, geben Sie die IP-Adresse in die Adressleiste ein (z. B. "http://192.168.0.10" oder "192.168.0.10") und drücken Sie dann **Enter**.
- 3. Geben Sie auf der Login-Seite den Benutzernamen (werksseitig: admin) und das Passwort (werksseitig: admin) ein und klicken Sie auf **Confirm**.

#### Netzwerkeinstellungen: Klicken Sie auf Network->Basic->IPv4 Config

Sie können die Netzwerkeinstellungen wie folgt konfigurieren:

- DHCP: Per Standardeinstellung kontaktiert das Telefon einen DHCP-Server in Ihrem Netzwerk, um die gültigen Netzwerkeinstellungen zu beziehen, z.B. IP-Adresse, Subnetzmaske, Gateway-Adresse und DNS-Adresse.
- Statische IP-Adresse: Falls das Telefon aus irgendeinem Grund keinen DHCP-Server kontaktieren kann, müssen Sie die IP-Adresse, Subnetzmaske, Gateway-Adresse, primäre DNS-Adresse und sekundäre DNS-Adresse für das Telefon manuell konfigurieren.
- **PPPoE:** Falls Sie ein xDSL-Modem verwenden, können Sie Ihr Telefon per PPPoE-Modus mit dem Internet verbinden. Kontaktieren Sie ITSP für Benutzername und Passwort.

Hinweis: Das IP-Telefon unterstützt auch IPv6, dieses ist jedoch standardmäßig deaktiviert.

#### Kontoeinstellungen: Klicken Sie auf Account-> Register-> Account X (X=1,2,3...15,16)

#### Einstellungen des Kontos:

| Registrierungsstatus: | Zeigt den Status der Registrierung des aktuellen Kontos an.                                    |
|-----------------------|------------------------------------------------------------------------------------------------|
| Leitung aktiv:        | Wählen Sie Enabled/Disabled, um das Konto zu aktivieren/deaktivieren.                          |
| Label:                | Anzeige erscheint im Touchscreen für die Identifizierung des Kontos.                           |
| Anzeigename:          | Erscheint während eines Anrufs als Anrufer-ID.                                                 |
| Registrierungsname:   | Dies ist eine von ITSP bereitgestellte bestätigte ID für die Authentifizierung (erforderlich). |
| Benutzername:         | Wird von ITSP für die Registrierung bereitgestellt (erforderlich).                             |
| Passwort:             | Wird von ITSP für die Registrierung bereitgestellt (erforderlich).                             |
| Server-Host:          | Wird von ITSP für die Registrierung bereitgestellt (erforderlich).                             |

#### Icons für die Anzeige des Registrierungsstatus auf dem Touchscreen:

(Grün) Registriert

(Grau) Registrierung fehlgeschlagen (Blinkt grün) Registrierung im Gang

Hinweis: Wenden Sie sich an Ihren Systemadministrator, falls während der Registrierung ein Fehler auftritt oder für Ihre Registrierung eine bestimmte Konfiguration benötigt wird.

#### Konfiguration via Benutzeroberfläche des Telefons

#### Netzwerkeinstellungen:

Wenn sich das Telefon im Ruhezustand befindet, tippen Sie auf 🔠 -> Advanced (werksseitiges Kennwort: admin)

Network-> WAN Port/VLAN/Webserver Type/802.1x/VPN/LLDP/CDP/NAT, um das Netzwerk zu konfigurieren.

#### Kontoeinstellungen:

Wenn sich das Telefon im Ruhezustand befindet, tippen Sie auf 🔠 -> Advanced (werksseitiges Kennwort: admin)-> Account, um das Konto zu konfigurieren.

## **Gebrauch Ihres Telefons**

#### Status-Symbole

Die Symbole in der Statusleiste des Touchscreens geben Auskunft über das Telefon:

| Symbole  | Beschreibung                                                                        |
|----------|-------------------------------------------------------------------------------------|
| Ŵ        | Zeigt an, dass die Kamera nicht erkannt wurde.                                      |
| < (Weiß) | Zeigt an, dass das WLAN eingeschaltet ist.                                          |
| 察 (Grün) | Zeigt an, dass das Telefon erfolgreich mit dem drahtlosen Netzwerk verbunden wurde. |
| ()<br>M  | Zeigt an, dass das Telefon nicht mit dem drahtlosen Netzwerk verbunden wurde.       |
|          | Zeigt an, dass das Netzwerk nicht verfügbar ist.                                    |
| 🛞 (Weiß) | Zeigt an, dass Bluetooth aktiviert ist.                                             |
| 🍪 (Grün) | Zeigt an, dass das Bluetooth-Headset erfolgreich gekoppelt wurde.                   |
| 😰 (Grün) | Zeigt an, dass ein Bluetooth-fähiges Mobiltelefon erfolgreich gekoppelt wurde.      |
| 0        | Zeigt an, dass das Telefon gesperrt ist.                                            |
| C)       | Zeigt an, dass die "Rufweiterleitung" aktiviert ist.                                |
| Θ        | Zeigt an, dass "Nicht stören" aktiviert ist.                                        |
| 4a       | Zeigt an, dass "Automatische Antwort" aktiviert ist.                                |
| <b>N</b> | Zeigt an, dass entgangene Anrufe vorliegen.                                         |
| 0.0      | Zeigt an, dass nicht abgespielte Sprachnachrichten vorliegen.                       |
| N.       | Zeigt an, dass ungelesene Textnachrichten vorliegen.                                |
| - X      | Zeigt an, dass die Ruftonlautstärke auf "0" eingestellt ist.                        |
| nn       | Zeigt an, dass ein USB-Flash-Laufwerk erkannt wurde.                                |

#### **Touchscreen-Navigation**

- Tippen Sie auf 🔠 zum Öffnen des Hauptmenüs.
- Tippen Sie auf 4, um zum Ruhebildschirm zur
  ückzukehren.
- Tippen Sie auf 🗂, um zum vorhergehenden Menü zurückzukehren.
- Tippen Sie zur Auswahl eines Elements auf das entsprechende Element.
- Ziehen Sie nach oben und unten um zu blättern. (Sie können warten, bis der Bildlauf zum Stillstand kommt, oder den Bildschirm berühren, um den Vorgang sofort zu stoppen.)

#### Daten eingeben und aktualisieren

#### Verwendung der Bildschirmtastatur:

1. Tippen Sie auf das Feld, das Sie bearbeiten möchten, damit die Bildschirmtastatur auf dem Touchscreen angezeigt wird:

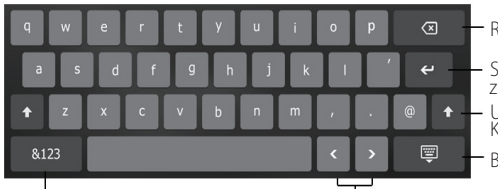

Rücktaste.

- Schritt zur Bestätigung der Einstellungen / Gehen Sie zum nächsten Feld
- Umschalttaste für Wechsel zwischen Groß- und Kleinbuchstaben.
- Bildschirmtastatur ausblenden.

Eingabemodus wechseln.

Tasten zum Bewegen des Zeigers.

- 2. Wenn Sie mit der Eingabe fertig sind, tippen Sie auf 📮 .
- 3. Tippen Sie im Bildschirm auf Save, um die Änderungen zu übernehmen.

#### Bedienung des Tastenfelds:

Wählen Sie eine Nummer oder geben Sie diese ein.

#### Optionen in Feldern auswählen:

Tippen Sie auf den Feldnamen und anschließend auf die gewünschte Option im Pop-up-Dialogfenster.

#### Systemsteuerung und Mitteilungszentrale

Streichen Sie vom oberen Bildschirmrand nach unten, um die Systemsteuerung und die Mitteilungszentrale zu öffnen.

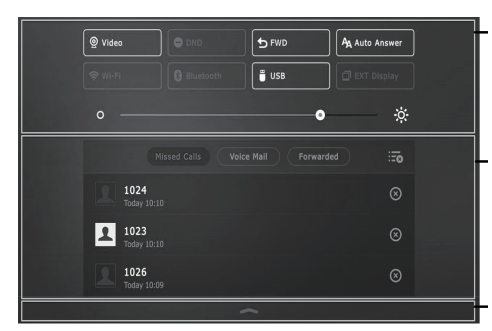

#### Systemsteuerung

- Zum schnellen Ein-/Ausschalten von gemeinsamen Funktionen tippen Sie auf die entsprechenden Symbole.
- Ziehen Sie den Schieberegler, um die Helligkeit des Bildschirms anzupassen.

#### Mitteilungszentrale

In der Mitteilungszentrale wird die Liste der verpassten Anrufe, Sprachnachrichten und weitergeleiteter Anrufe angezeigt.

- Tippen Sie auf zum Löschen aller Datensätze.
- Tippen Sie auf ⊗ zum Löschen eines bestimmten Datensatzes.

Streichen Sie nach oben, um diesen Bildschirm auszublenden.

# Grundlegende Anruffunktionen

#### Durchführen eines Video-/Sprachanrufs

#### Mit dem Hörer:

- 1. Nehmen Sie den Hörer ab.
- 2. Geben Sie die Nummer ein und tippen Sie dann im Bildschirm auf Send.

#### Mit Freisprecheinrichtung:

- 1. Drücken Sie bei aufgelegtem Hörer auf die Taste 📃 🖤
- 2. Geben Sie die Nummer ein und tippen Sie dann im Bildschirm auf Send.

#### Mit Headset:

- 1. Drücken Sie bei angeschlossenem Headset auf die Taste 🔞, um den Kopfhörermodus zu aktivieren.
- 2. Geben Sie die Nummer ein und tippen Sie dann auf die Bildschirmtaste **Send**.

#### Annehmen eines Video-/Sprachanrufs

#### Mit dem Hörer:

Nehmen Sie den Hörer ab.

#### Mit Freisprecheinrichtung:

Drücken Sie auf die Taste

#### Mit Headset:

Drücken Sie auf die Taste 🕡.

#### Video-Steuerung während eines Anrufs

#### Ändern der Videoanzeige:

Tippen Sie auf 🔀 oder 🔀

#### Ein-/Ausschalten der Videoübertragung während eines Anrufs:

- Streichen Sie vom oberen Bildschirmrand nach unten, um die Systemsteuerung zu öffnen, und tippen Sie auf **Video** zum Ein-/Ausschalten der Videoübertragung.
- Drücken Sie auf die Taste
- Passen Sie den Blendenschalter an.

#### Beenden eines Video-/Sprachanrufs

#### Mit dem Hörer:

Legen Sie den Hörer auf oder tippen Sie auf die Bildschirmtaste EndCall.

#### Mit Freisprecheinrichtung:

Drücken Sie die Taste 🗾 oder die Bildschirmtaste EndCall.

#### Mit Headset:

Tippen Sie auf die Bildschirmtaste EndCall.

#### Wahlwiederholung

- Drücken Sie 🕤, um die Anrufliste Placed Calls zu öffnen, und tippen Sie dann auf den gewünschten Eintrag.
- Drücken Sie im Ruhezustand zweimal die Taste 💽, um die zuletzt gewählte Nummer erneut zu wählen.

#### Anruf stumm und wieder laut stellen

- Drücken Sie die Taste 🕢, um einen Anruf stumm zu stellen.
- Drücken Sie 🕢 erneut, um die Funktion zu deaktivieren.

#### Anruf in Wartestellung versetzen und fortsetzen

#### Anruf in Wartestellung versetzen:

Drücken Sie während eines aktiven Anrufs die Taste de oder tippen Sie im Bildschirm auf Hold.

#### Gehen Sie wie folgt vor, um den Anruf fortzusetzen:

- Falls sich nur ein Anruf in Wartestellung befindet, drücken Sie 💽 oder tippen Sie auf **Resume**.
- Falls sich mehrere Anrufe in Wartestellung befinden, tippen Sie im Bildschirm auf den gewünschten Anruf und drücken Sie dann de oder tippen Sie auf **Resume**.

#### Rufweiterleitung

Sie können Anrufe wie folgt weiterleiten:

#### **Direkte Weiterleitung**

- 1. Drücken Sie die Taste 🔄 oder drücken Sie die Bildschirmtaste **Transfer** während eines Anrufs. Der Anruf wird in Wartestellung versetzt.
- 2. Geben Sie die Nummer ein, an die der Anruf weitergeleitet werden soll.
- 3. Drücken Sie (++) oder tippen Sie im Bildschirm auf Transfer.

#### Weiterleitung mit Rufzeichen

- 1. Drücken Sie die Taste 🔄 oder drücken Sie die Bildschirmtaste **Transfer** während eines Anrufs. Der Anruf wird in Wartestellung versetzt.
- 2. Geben Sie die Nummer ein, an die der Anruf weitergeleitet werden soll und drücken Sie dann #
- 3. Drücken Sie 🔃 oder tippen Sie im Bildschirm auf **Transfer**, sobald Sie den Rückrufton hören.

#### Weiterleitung mit Rücksprache

- 1. Drücken Sie die Taste 🔄 oder drücken Sie die Bildschirmtaste Transfer während eines Anrufs. Der Anruf wird in Wartestellung versetzt.
- 2. Geben Sie die Nummer ein, an die der Anruf weitergeleitet werden soll und drücken Sie dann **#**
- 3. Drücken Sie 🔃 oder tippen Sie im Bildschirm auf **Transfer**, sobald der zweite Teilnehmer den Anruf entgegennimmt.

#### Anrufumleitung

#### Rufweiterleitung aktivieren:

- 1. Tippen Sie im Ruhezustand des Telefons auf 🚦 ->Features->Call Forward.
- 2. Wählen Sie die gewünschte Art der Rufumleitung:

Always Forward---- Eingehende Anrufe werden umgehend umgeleitet.

Busy Forward---- Eingehende Anrufe werden umgeleitet, wenn die Leitung besetzt ist.

No Answer Forward---- Eingehende Anrufe werden umgeleitet, falls sie innerhalb einer bestimmten Zeit nicht entgegengenommen werden.

- 3. Geben Sie die Nummer ein, an die Anrufe umgeleitet werden sollen. Für eine Rufumleitung entsprechend **No Answer Forward** tippen Sie auf die Option **After Ring Time** und tippen Sie dann auf die gewünschte Wartezeit bis zur Rufumleitung.
- 4. Tippen Sie im Bildschirm auf Save, um die Änderungen zu übernehmen.

#### Telefonkonferenz

- 1. Drücken Sie die Bildschirmtaste Conference während eines aktiven Anrufs. Der Anruf wird in Wartestellung versetzt.
- 2. Geben Sie die Nummer des zweiten Teilnehmers ein und drücken Sie anschließend die Taste #.... oder tippen Sie auf die Bildschirmtaste **Conference**.
- 3. Tippen Sie erneut auf die Bildschirmtaste **Conference**, wenn der zweite Teilnehmer antwortet. Alle Teilnehmer sind nun der Telefonkonferenz zugeschaltet.
- 4. Tippen Sie auf die Bildschirmtaste EndCall, um die Verbindung mit allen Teilnehmern zu trennen.

Hinweis: Sie können die Telefonkonferenz in zwei separate Anrufe aufteilen, indem Sie die Bildschirmtaste Split drücken.

#### Sprachnachrichten

Die Anzeige für eingegangene Nachrichten auf dem Ruhebildschirm weist darauf hin, dass im Nachrichtenzentrum eine oder mehrere Sprachnachrichten eingegangen sind. Die LED-Betriebsanzeige blinkt langsam rot.

Sprachnachrichten abspielen: (Stellen Sie sicher, dass der Zugriffscode für Sprachnachrichten bereits im Telefon konfiguriert worden ist.)

- 1. Führen Sie eine der folgenden Aktionen aus:
  - Drücken Sie (♥).
  - Ziehen Sie den Finger auf dem Display zum Benachrichtigungs-Center, tippen Sie Voice Mail an und wählen Sie dann die gewünschten Elemente.
- 2. Folgen Sie den Sprachanleitungen, um Ihre Nachrichten abzuspielen.

#### Anrufliste

- 1. Wenn sich das Telefon im Ruhezustand befindet, tippen Sie auf 🥲 und wählen Sie die gewünschte Anrufliste auf der linken Seite.
- 2. Ziehen Sie nach oben und unten um zu blättern.
- 3. Tippen Sie nach dem gewünschten Eintrag auf (i); Sie haben dann folgende Möglichkeiten:
- Tippen Sie auf Send, um einen Anruf zu tätigen.
- Tippen Sie auf Add, um den Eintrag in das lokale Telefonbuch zu übernehmen.
- Tippen Sie auf Edit, um die Telefonnummer des Eintrags zu ändern, bevor Sie diese anrufen.
- Tippen Sie auf Blacklist, um den Eintrag auf die schwarze Liste zu setzen.
- Tippen Sie auf Delete, um den Eintrag aus der Liste zu löschen.

#### Telefonbuch

#### Kontakt hinzufügen:

- 1. Wenn sich das Telefon im Ruhezustand befindet, tippen Sie auf 🔟 und wählen Sie die gewünschte Gruppe.
- 2. Tippen Sie auf Add, um einen Kontakt hinzuzufügen.
- 3. Geben Sie in das Feld Name einen unverwechselbaren Namen und in die jeweiligen Felder die Telefonnummern ein.
- 4. Tippen Sie auf die Bildschirmtaste Save, um die Änderungen zu übernehmen.

#### Kontakt bearbeiten:

- 1. Wenn sich das Telefon im Ruhezustand befindet, tippen Sie auf ⊥ und wählen Sie die gewünschte Gruppe.
- 2. Tippen Sie nach dem gewünschten Kontakt auf (i).
- 3. Bearbeiten Sie die Kontaktinformationen.
- 4. Tippen Sie auf die Bildschirmtaste Save, um die Änderungen zu übernehmen.

#### Kontakt löschen:

- 1. Wenn sich das Telefon im Ruhezustand befindet, tippen Sie auf ⊥ und wählen Sie die gewünschte Gruppe.
- 2. Tippen Sie (i) hinter dem gewünschten Kontakt und tippen Sie dann auf **Delete**.
- 3. Tippen Sie auf OK, wenn im Touchscreen "Delete selected item?" angezeigt wird.

Hinweis: Es ist außerdem möglich, Kontakte aus der Anrufliste hinzuzufügen. Weitere Informationen finden Sie oben im Abschnitt Anrufliste.

#### Lautstärke einstellen

- Drücken Sie während eines Anrufs die Taste ( um die Empfängerlautstärke des Hörers/der Freisprecheinrichtung/des Headsets einzustellen.
- Drücken Sie im Ruhezustand des Telefons die Taste 🗁 🖛 🕕, um die Lautstärke des Klingeltons einzustellen.

# Sicherheitshinweise

#### Bewahren Sie diese Anweisungen auf. Lesen Sie diese Sicherheitshinweise vor der Verwendung!

Die folgenden grundlegenden Vorsichtsmaßnahmen müssen zur Vermeidung von Bränden, Stromschlag und anderen Verletzungen immer befolgt werden.

#### Allgemeine Vorschriften

- Lesen Sie vor der Installation und Verwendung des Geräts die Sicherheitshinweise sorgfältig durch und beobachten Sie die Situation im Betrieb.
- Halten Sie das Gerät während der Lagerung, dem Transport und dem Betrieb stets sauber und trocken.
- Vermeiden Sie während der Lagerung, dem Transport und dem Betrieb stets Zusammenprallen und Stürze des Geräts.
- Versuchen Sie nicht das Gerät eigenständig zu demontieren. Wenden Sie sich im Falle von Mängeln an das zuständige Wartungscenter für eine Reparatur.
- Ohne vorherige schriftliche Zustimmung dürfen weder Unternehmen noch Einzelperson Änderungen an der Struktur oder dem Sicherheitskonzept des Geräts vornehmen. Yealink übernimmt unter keinen Umständen die Haftung für Folgen oder Rechtsansprüche, die auf solche Änderungen zurückzuführen sind.
- Beachten Sie bitte die entsprechenden Gesetze und Vorschriften bei der Verwendung des Geräts. Die gesetzlichen Rechte Dritter müssen ebenfalls beachtet werden.

## / Umweltvorschriften

- Stellen Sie das Gerät an einem gut belüfteten Ort auf. Setzen Sie das Gerät nicht direkter Sonneneinstrahlung aus.
- Halten Sie das Gerät trocken und frei von Staub.
- Stellen Sie das Gerät auf einen stabilen, ebenen Untergrund.
- Bitte legen Sie keine schweren Gegenstände auf das Gerät, da Beschädigung und Verformungen durch zu hohe Last möglich sind.
- Halten Sie mindestens 10 cm Abstand zwischen dem Gerät und dem nächsten Objekt ein, um die Wärmeabfuhr zu gewährleisten.
- Stellen Sie das Gerät nicht auf oder in der N\u00e4he von entflammbaren oder brandgef\u00e4hrdeten Objekt wie Gummimaterialien auf.
- Halten Sie das Gerät fern von Hitzequellen und offenem Feuer, wie Kerzen oder einer elektrischen Heizung.
- Halten Sie das Gerät fern von jedem Haushaltsgerät mit starkem Magnetfeld oder Elektromagnetfeld, z. B. einem Mikrowellenherd oder einem Kühlschrank.

#### A Betriebsvorschriften

- Lassen Sie das Gerät nicht ohne Aufsicht durch ein Kind verwenden.
- Lassen Sie kein Kind mit dem Gerät oder einem Zubehörteil spielen, da Kleinteile verschluckt werden können.
- Bitte verwenden Sie ausschließlich Zubehör, das vom Hersteller bereitgestellt oder genehmigt wurde.
- Die Stromversorgung des Geräts muss den Anforderungen der Eingangsspannung des Gerätes entsprechen. Bitte verwenden Sie ausschließlich den bereitgestellten Überspannungsschutz an der Steckdose.
- Achten Sie vor dem Anschließen oder Abziehen des Kabels darauf, dass Ihre Hände vollständig trocken sind.
- Verschütten Sie keine Flüssigkeiten auf das Gerät und verwenden Sie es nicht in der Nähe von Wasser, beispielsweise in der Nähe einer Badewanne, Waschschüssel, einem Spülbecken, in einem feuchten Keller oder in der Nähe eines Schwimmbeckens.
- Treten Sie nicht auf das Kabel, ziehen und verbiegen Sie es nicht, da es dadurch zu einer Fehlfunktion des Geräts kommen kann.
- Schalten Sie das Gerät bei Gewitter aus und trennen Sie es von der Stromversorgung. Ziehen Sie das Netzkabel und das ADSL-Twisted-Pair-Kabel (Festnetzkabel) zur Vermeidung eines Blitzschlags.
- Wenn das Gerät längere Zeit ungenutzt bleibt, trennen Sie es von der Stromversorgung und ziehen Sie den Netzstecker.
- Wenn Rauch oder ungewöhnliche Geräusche oder Gerüche aus dem Gerät austreten, trennen Sie das Gerät sofort von der Stromversorgung und ziehen Sie das Netzkabel. Wenden Sie sich an das angegebene Wartungscenter für eine Reparatur.
- Führen Sie keine Gegenstände in Einschübe oder Anschlussöffnungen des Geräts ein, die kein Bestandteil des Produktes oder ein Zubehörteil sind.
- Schließen Sie zuerst das Erdungskabel des Geräts an, bevor Sie ein Kabel anschließen. Trennen Sie das Erdungskabel nicht, bis nicht alle anderen Kabel entfernt wurden.

#### A Reinigungsvorschriften

- Bevor Sie das Gerät reinigen, schalten Sie es aus und trennen Sie es von der Stromversorgung.
- Verwenden Sie ein Stück trockenes, weiches und antistatisches Tuch zum Reinigen des Geräts.
- Halten Sie das Netzkabel sauber und trocken. Über einen schmutzigen oder nassen Netzstecker kann es zu einem elektrischen Schlag oder anderen Gefahren kommen.

#### ⚠️ UMWELTFREUNDLICHE VERWERTUNG

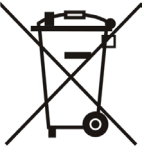

#### Entsorgen Sie das Gerät nicht mit dem Hausmüll.

Erkundigen Sie sich bei Ihrer Stadtverwaltung, wie Sie das Gerät umweltfreundlich entsorgen können. Pappkarton, Kunststoffverpackung und Bauteile des Gerätes können im Einklang mit den geltenden Vorschriften in Ihrem Land verwertet werden.

#### Halten Sie stets die geltenden Vorschriften ein.

Deren Nichtbeachtung kann eine Buße oder Verfolgung gemäß dem geltenden Recht nach sich ziehen.

Die durchgestrichene Mülltonne auf dem Gerät bedeutet, dass das Gerät am Ende seiner Nutzungsdauer zu einer speziellen Elektroschrottsammelstelle gebracht und vom Hausmüll gesondert verarbeitet werden muss.

# Yealink

# CE

# Konformitätserklärung

Datum der Erklärung: 20.03.2017

Wir: YEALINK(XIAMEN) NETWORK TECHNOLOGY CO., LTD,

Adresse: 309, 3th Floor, No.16, Yun Ding North Road, Huli District, Xiamen City, Fujian, P.R. China Erklären hiermit, dass das Produkt

# Typ: Ultra-elegant Gigabit IP Phone Modell: SIP VP-T49G

die grundlegenden Anforderungen und anderen relevanten Bestimmungen der folgenden EG-Richtlinie erfüllt

Richtlinie: Funkgeräterichtlinie 2014/53/EU;

# Konformität

Das Produkt erfüllt die folgenden Normen:

Sicherheit: EN 60950-1:2006+A11:2009 +A1:2010+A12:2011+A2:2013

EMC: EN 55032:2015 EN 55024:2010/AC:2015 EN61000-3-2: 2006+A1 2009+A2 2009 EN61000-3-3: 2013

Radio: ETSI EN 301 489-1 V2.2.0 ETSI EN 301 489-3 V2.1.1 ETSI EN 301 489-17 V3.2.0 ETSI EN 300 328 V2.1.1 ETSI EN 300 328 V2.1.1 ETSI EN 301 893 V2.1.1 ETSI EN 300 440-1 V1.6.1 ETSI EN 300 440-2 V1.4.1

Gesundheit: EN 62311:2008

Richtlinie 2011/65/EU des Europäischen Parlaments und des Rates vom 8. Juni 2011 zur Beschränkung der Verwendung bestimmter gefährlicher Stoffe in Elektro- und Elektronikgeräten (RoHS)

Richtlinie 2012/19/EU des Europäischen Parlaments und des Rates vom 4. Juli 2012 über Elektro- und Elektronik-Altgeräte (WEEE)

Verordnung (EG) Nr. 1907/2006 des Europäischen Parlaments und des Rates vom 18. Dezember 2006

zur Registrierung, Bewertung, Zulassung und Beschränkung chemischer Stoffe (REACH)

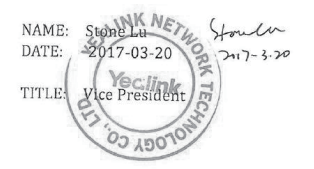

YEALINK (EUROPE) NETWORK TECHNOLOGY B.V. Address: Strawinskylaan 3127, Atrium Building, 8th floor, 1077ZX Amsterdam, the Netherlands Telephone: +31(0)646111373 Email: EUROPE@Yealink.com

Tel: +86-592-5702000 Fax: +86-592-5702455

#### Über uns

Das 2001 gegründete Unternehmen Yealink ist ein führender Anbieter von VolP-Telefonen und IP-Kommunikationslösungen, dessen Schwerpunkt auf VolP-Produkten liegt, die sich seit mehr als einem Jahrzehnt durch eine zuverlässige Qualität, einfache Bereitstellung und einen erschwinglichen Preis auszeichnen. Heute vertrauen Kunden aus über 140 Ländern auf Yealink als tragende Säule einer globalen Zusammenarbeit zur Verbesserung der Netzwerkkommunikation.

#### Mehr über Yealink

Seit 2001 entwickelt Yealink kontinuierlich hochmoderne, Hi-tech-VoIP-Kommunikationsendgeräte, die unter anderem Video-IP-Telefone, IP-Telefone und USB-Telefone einschließen. Das Unternehmen mit einer weltweiten Marktpräsenz in mehr als 140 Ländern hat zudem ein erstklassiges internationales Servicenetzwerk eingerichtet.

Unsere Prioritäten sind Qualität, Funktionalität, Benutzerfreundlichkeit, Kundenservice und marktorientierte Preise. Um neue Lösungen für die Zukunft dieses sich schnell entwickelnden Bereichs zu schaffen, hat sich das große, talentierte und erfahrene VolP-Entwicklerteam von Yealink ganz dem Streben nach herausragenden Ergebnissen verschrieben.

Derzeit haben wir mehr als 80 Interoperabilitätstests erfolgreich bestanden und erfüllen die Zertifizierungsanforderungen von führenden VoIP-Systemen und Plattformen. Yealink arbeitet eng mit Partnern wie T-Mobile, Telefónica, Portugal Telecom und anderen führenden Telekommunikatio nsdienstleistern zusammen.

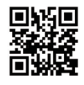

YEALINK(XIAMEN) NETWORK TECHNOLOGY CO.,LTD. Web: www.yealink.com Adresse: 309, 3th Floor, No.16, Yun Ding North Road, Huli District, Xiamen City, Fujian, P.R. China Copyright@2017YEALINK(XIAMEN) NETWORK TECHNOLOGY CO.,LTD. Alle Rechte vorbehalten.

# Contenido de la caja

En la caja se incluyen los artículos siguientes. Si detecta que falta algo, contacte con el administrador de su sistema.

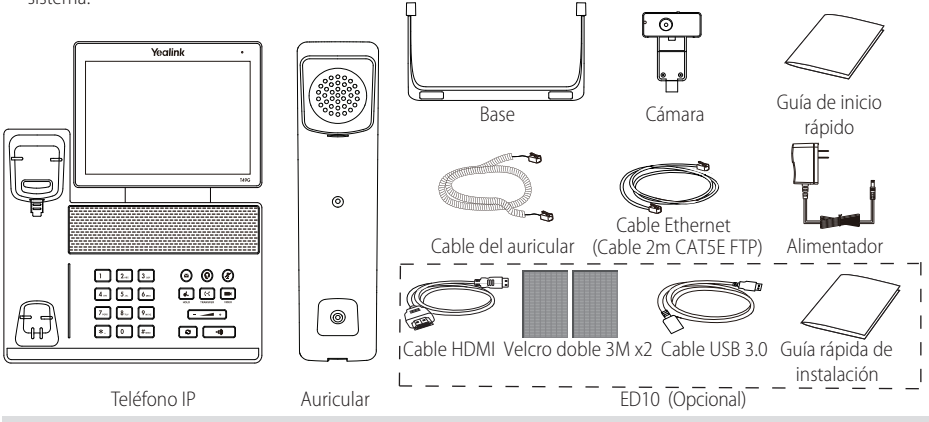

Nota: El ED10 es un pack de accesorios que permite extender el vídeo capturado por la cámara (tanto la local como la remota) en un monitor externo durante una videollamada. Para más información, consulte la guía de instalación rápida del ED10 para VP-T49G.

Recomendamos que los accesorios empleados con estos terminales hayan sido homologados por Yealink. El uso de accesorios de terceros no testeados puede resultar en un funcionamiento incorrecto.

# Instalación del teléfono

1. Fije la base como se muestra a continuación:

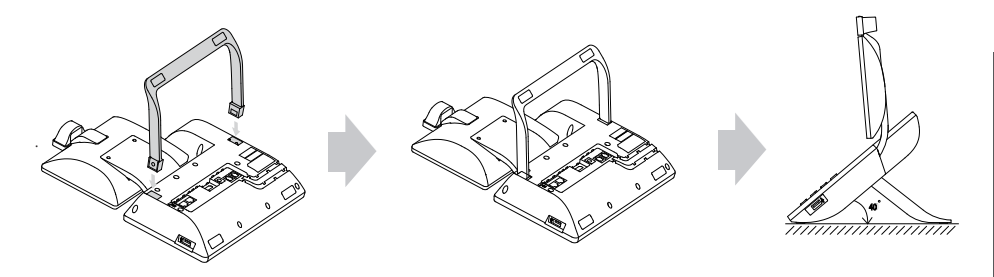

2. Inserte la cámara como se muestra a continuación:

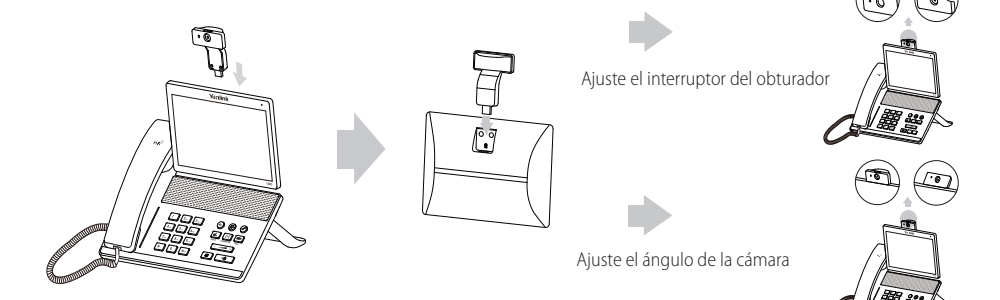

3. Conecte el auricular y los cascos (opcional) como se muestra a continuación:

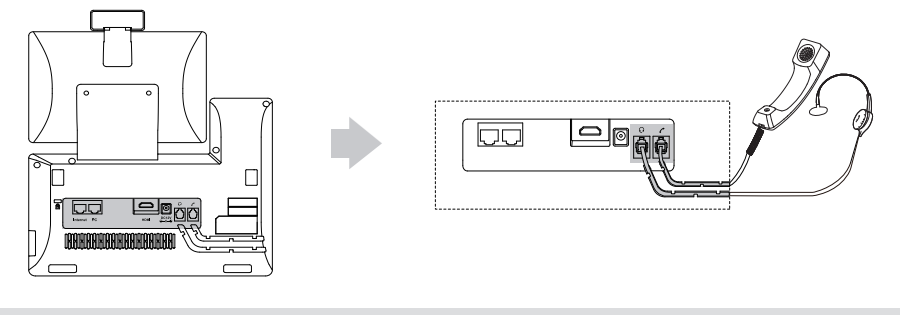

Nota: Los cascos deben comprarse por separado.

4. Conecte la memoria USB como se muestra a continuación:

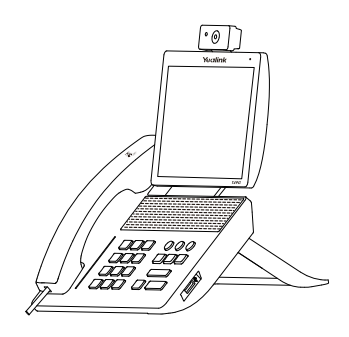

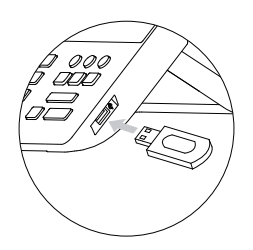

5. Conecte el alimentador como se muestra a continuación:

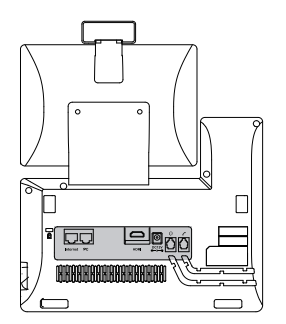

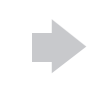

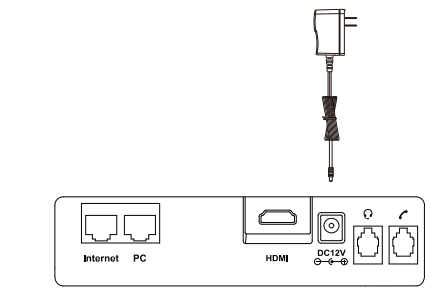

Nota: Sólo se debe usar el teléfono IP con un alimentador original (12V/2A) de Yealink. El uso de alimentadores de terceros puede causar daños irreparables en el equipo. Si quiere conectar un PC al terminal, le recomendamos usar el cable Ethernet proporcionado por Yealink.

#### 6. Conéctelo a la red como se muestra a continuación:

Existen dos opciones de conexión a la red. Puede elegir una dependiendo del entorno.

a) Conectarlo a la red con cable:

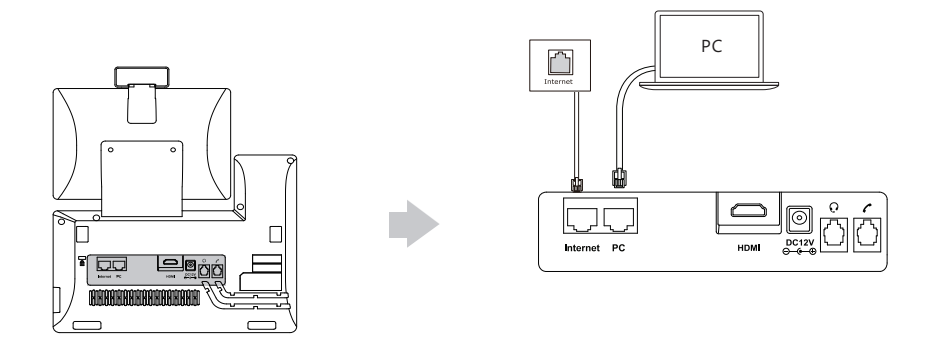

- b) Conectarlo a la red Wi-Fi:
  - 1) Toque 📰 -> Básico -> Wi-Fi.
  - 2) Toque Encender en la casilla de Wi-Fi.

El teléfono buscará automáticamente las redes inalámbricas disponibles en la zona.

- 3) Seleccione una red Wi-Fi disponible en la lista de redes.
- 4) Si la red es segura, introduzca la contraseña en el campo PIN.
- 5) Toque **OK** para conectarse a la red Wi-Fi.

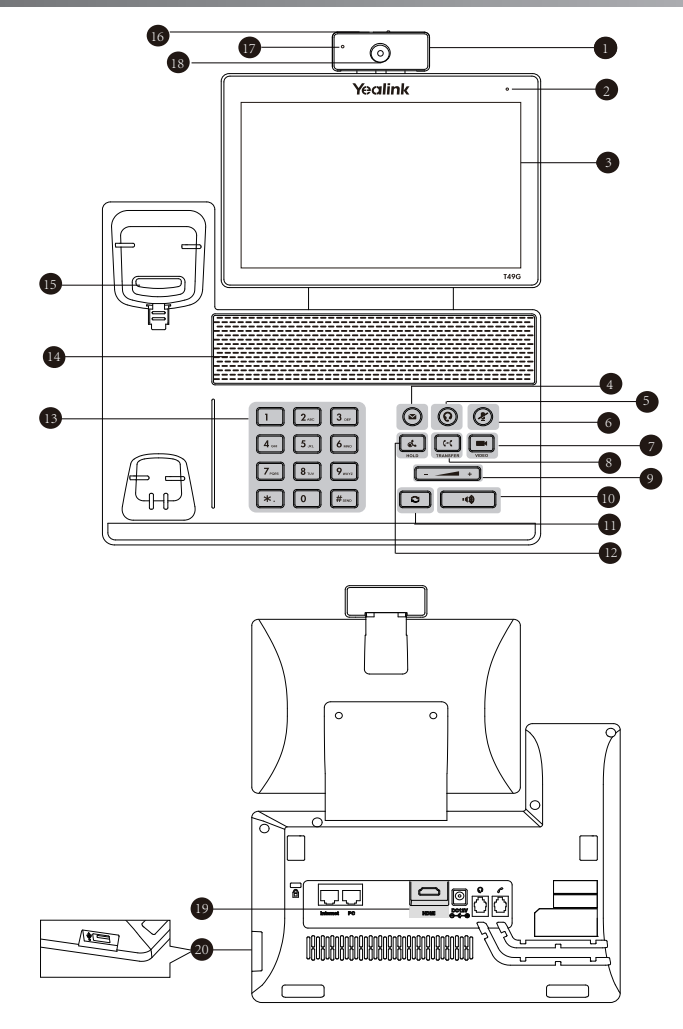

|   | Objeto                           |    | Objeto             |    | Objeto                    |
|---|----------------------------------|----|--------------------|----|---------------------------|
| 1 | Cámara                           | 8  | Tecla de TRANSFER  | 15 | Conmutador de conexión    |
| 2 | LED indicador de<br>alimentación | 9  | Tecla de volumen   | 16 | Interruptor del obturador |
| 3 | Pantalla táctil                  | 10 | Tecla de altavoz   | 17 | LED indicador de cámara   |
| 4 | Tecla de MENSAJE                 | 0  | Tecla de RELLAMADA | 18 | Lente de la cámara        |
| 5 | Tecla de AURICULARES             | 12 | Tecla HOLD         | 19 | Puerto HDMI               |
| 6 | Tecla de SILENCIO                | 13 | Teclado            | 20 | Puerto USB 2.0            |
| 7 | Tecla VIDEO                      | 14 | Altavoz            |    |                           |

# Puesta en funcionamiento

El proceso de inicialización empezará automáticamente cuando el teléfono IP esté conectado a la red y reciba alimentación. El teléfono estará listo para usar tras la puesta en funcionamiento. Puede configurar el teléfono a través de la interfaz de usuario web o la interfaz de usuario del teléfono.

# Welcome

initializing... Please wait

# Configuración del teléfono

#### Configuración a través de la interfaz de usuario web

#### Acceso a la interfaz de usuario web:

- 1. Toque 🔠 -> Estado cuando el teléfono esté en reposo para obtener la dirección IP del teléfono.
- 2. Abra un navegador web en el ordenador, introduzca la dirección IP en la barra de direcciones (p. ej. "http://192.168.0.10" o "192.168.0.10") y, a continuación, pulse **Entrar**.
- 3. Marque el nombre de usuario (por defecto: admin) y la contraseña (por defecto: admin) en la página de inicio de sesión y haga clic en Confirmar.

#### Configuración de la red: Haga clic en Red->Básico->Config IPv4

Puede configurar los ajustes de la red de las formas siguientes:

- **DHCP**: El teléfono intentará contactar con un servidor DHCP de su red para obtener los ajustes de red válidos, es decir, la dirección IP, máscara de subred, dirección de la puerta de enlace y dirección DNS.
- Estática: Si el teléfono no puede contactar con un servidor DHCP por alguna razón, deberá configurar manualmente la dirección IP, máscara de subred, dirección de la puerta de enlace y direcciónde los DNS primario y secundario del teléfono.
- **PPPoE**: Si está utilizando un módem xDSL, puede conectar el teléfono a Internet a través del modo PPPoE. Contacte con el ITSP para solicitar el nombre de usuario y la contraseña.

Nota: El teléfono IP también es compatible con IPv6, pero está deshabilitado de forma predeterminada.

Ajustes de cuenta: Haga clic en Cuenta-> Registro-> Cuenta X (X=1, 2, 3...15, 16)

#### Parámetros de la cuenta:

| Estado de registro:  | Muestra el estado del registro de la cuenta actual.                             |
|----------------------|---------------------------------------------------------------------------------|
| Estado de línea:     | Puede seleccionar Habilitar/Deshabilitar para habilitar/deshabilitar la cuenta. |
| Etiqueta:            | Se muestra en la pantalla táctil para identificar la cuenta.                    |
| Mostrar nombre:      | Se muestra como ID de la llamada cuando se hace una llamada.                    |
| Nombre del registro: | Es el nombre requerido para la autenticación con el servidor (requerido).       |
| Nombre de usuario:   | Proporcionado por el ITSP para el registro (requerido).                         |
| Contraseña:          | Proporcionado por el ITSP para el registro (requerido).                         |
| Servidor Host:       | Proporcionado por el ITSP para el registro (requerido).                         |

#### Iconos del estado del registro en la pantalla táctil:

耐 (Verde) Registrada

(Gris) Error de registro

Ү (Verde y parpadeando) Registrando

Nota: Compruebe con el administrador de su sistema si aparece algún error durante el proceso de registro o si se requiere una configuración específica para registrarse.

#### Configuración a través de la interfaz de usuario del teléfono

#### Configuración de la red:

| Cuando el teléfono esté en reposo, toque | Ħ | -> | > Avanzado | (contraseña po | or defecto: admin) | -> | • Red -> Puerto WAN/ |
|------------------------------------------|---|----|------------|----------------|--------------------|----|----------------------|
|------------------------------------------|---|----|------------|----------------|--------------------|----|----------------------|

VLAN/Servidor Web Tipo/802.1x/VPN/LLDP/CDP/NAT para configurar la red.

#### Ajustes de cuenta:

| Cuando el teléfono esté en reposo, toque | ⊞ ∹ | > Avanzado (contraseña por defecto: admin) | -> | Cuenta para configurar |
|------------------------------------------|-----|--------------------------------------------|----|------------------------|
| la cuenta.                               |     |                                            |    |                        |

# Usar el teléfono

#### Iconos de estado

Los iconos que hay en la barra de estado de la pantalla táctil dan información acerca del teléfono:

| lconos     | Descripción                                                                          |
|------------|--------------------------------------------------------------------------------------|
| Ŵ          | Indica que no se ha detectado la cámara.                                             |
| 察 (blanco) | Indica que el Wi-Fi está encendido.                                                  |
| < (Verde)  | Indica que el teléfono se ha conectado correctamente a la red Wi-Fi.                 |
| ()<br>A    | Indica que el teléfono no se ha podido conectar a la red Wi-Fi.                      |
|            | Indica que no hay redes disponibles.                                                 |
| 谢 (blanco) | Indica que el Bluetooth está encendido.                                              |
| 🛞 (Verde)  | Indica que los cascos Bluetooth se han vinculado correctamente.                      |
| (Verde)    | Indica que un teléfono móvil compatible con Bluetooth se ha vinculado correctamente. |
|            | Indica que el teléfono está bloqueado.                                               |
| Ċ          | Indica que el "Desvío" está activado.                                                |
| Θ          | Indica que el modo "No molestar" está activado.                                      |
| A.         | Indica que la "Respuesta automática" está activada.                                  |
| <b>V</b>   | Indica que hay llamadas perdidas.                                                    |
| 00         | Indica que hay mensajes de voz sin leer.                                             |
| N.         | Indica que hay mensajes de texto sin leer.                                           |
| 1 ×        | Indica que el volumen del timbre de llamada es 0.                                    |
|            | Indica que se ha detectado una memoria USB.                                          |

#### Navegar por la pantalla táctil

- Para entrar en el menú principal, toque 🖽
- Para volver a la pantalla en reposo, toque 4.
- Para volver al menú anterior, toque 👈.
- Para seleccionar una opción de la pantalla, toque sobre ella.
- Deslice el dedo hacia arriba y hacia abajo para desplazarse por una lista. (puede esperar a que el desplazamiento se detenga, o tocar la pantalla para detenerlo inmediatamente).

#### Introducción de texto

#### Uso de teclado en pantalla:

1. Toque el campo que desea editar. El teclado en pantalla aparecerá en la pantalla táctil:

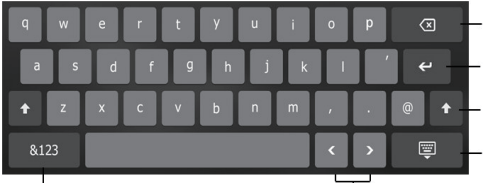

Toque para retroceder.

Toque para confirmar los ajustes /saltar al siguiente campo.

- Toque para alternar entre mayúsculas y minúsculas.

- Toque para ocultar el teclado en pantalla.

Toque para alternar entre los modos de entrada.

Toque para mover el cursor.

- 2. Cuando acabe de escribir, toque 🕎 .
- 3. Pulse la tecla de función Guardar para aplicar el cambio.

#### Uso del teclado:

Marque o introduzca un número.

#### Seleccionar una opción de campo:

Toque el campo de nombre y toque la opción deseada en el cuadro de diálogo emergente.

#### Centro de control y centro de notificaciones

Deslice el dedo de arriba a abajo en la pantalla para entrar en el centro de control y el centro de notificaciones.

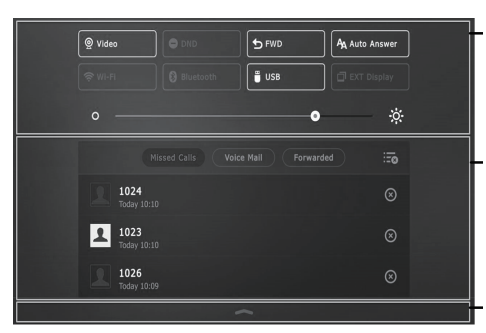

#### Centro de control

- Para activar o desactivar rápidamente las funciones habituales, toque los iconos correspondientes.
- Arrastre la barra para ajustar el brillo de la pantalla.

#### Centro de notificaciones

El centro de notificaciones muestra la lista de llamadas perdidas, mensajes de voz y llamadas desviadas.

- Para eliminar todos los registros, toque con eliminar todos los registros, toque con eliminar todos los registros el para eliminar todos los registros el para eliminar todos los registros el para eliminar todos los registros el para eliminar todos los registros el para eliminar todos los registros el para eliminar todos los registros el para eliminar todos el para el para el par el para el para el para el para el para el para el para el para el para el para el para el para el para el para el para el para el para el para el para el para el para el para el para el para el para el para el para el para el para el
- Para eliminar un registro específico, toque ⊗.

Deslice hacia arriba para ocultar esta pantalla.

Ε

# Funciones básicas de llamadas

#### Realizar una llamada de voz/vídeo

#### Con el auricular:

- 1. Levante el auricular.
- 2. Marque el número y, a continuación, pulse la tecla de función Enviar.

#### Con el altavoz:

- 1. Con el auricular colgado, pulse
- 2. Marque el número y, a continuación, pulse la tecla de función Enviar.

#### Con los cascos:

- 1. Con los cascos conectados, pulse (o) para activar el modo auricular
- 2. Marque el número y, a continuación, toque la tecla de función Enviar.

#### Responder una llamada de voz/vídeo

#### Con el auricular:

Levante el auricular.

#### Con el altavoz:

Pulse 👊

Con los cascos:

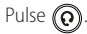

Controlar el vídeo durante una llamada

Para cambiar la vista de vídeo:

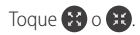

#### Para activar/desactivar el vídeo durante una llamada:

- Deslice el dedo de arriba a abajo en la pantalla para entrar en el centro de control y toque **Video** para activar o desactivar el vídeo.
- Pulse 🔳.
- Ajuste el interruptor del obturador.

#### Finalizar una llamada de voz/vídeo

#### Con el auricular:

Cuelgue el auricular o pulse la tecla de función Terminar llamada.

#### Con el altavoz:

Pulse o toque la tecla de función **Terminar llamada**.

#### Con los cascos:

Toque la tecla de función Terminar llamada.

#### Rellamada

- Pulse para entrar en la lista llamadas realizadas y a continuación toque la entrada deseada.
- Pulse 🕤 dos veces cuando el teléfono esté en reposo para llamar al último número marcado.

#### Silenciar y activar el sonido de la llamada

- Pulse (X) para silenciar el micrófono durante una llamada.
- Pulse 🕢 de nuevo para activar el sonido.

#### Llamada en espera y reanudación de llamadas

#### Poner una llamada en espera:

Durante una llamada activa, pulse 💽 o la tecla de función Retener.

#### Para reanudar la llamada, ejecute una de las acciones siguientes:

- Si hay solamente una llamada en espera, pulse 💽 o la tecla de función **Reanudar**.
- Si hay más de una llamada en espera, toque la llamada que desea reanudar y a continuación pulse 🔊 o toque la tecla de función **Reanudar**.

#### Transferencia de llamadas

Puede transferir una llamada de las formas siguientes:

#### Transferencia ciega

- 1. Pulse 🔀 o toque la tecla de función Transferir durante una llamada. La llamada se pone en espera.
- 2. Marque el número al que quiere transferir la llamada.
- 3. Pulse ••• o toque la tecla de función Transferir.

#### Transferencia semi atendida

- 1. Pulse 🔀 o toque la tecla de función **Transferir** durante una llamada. La llamada se pone en espera.
- 2. Marque el número al que quiere transferir la llamada y a continuación pulse **#**\*\*\*•
- 3. Cuando escuche el tono de llamada, pulse [++] o la tecla de función Transferir.

#### Transferencia atendida

- 1. Pulse 🔀 o toque la tecla de función **Transferir** durante una llamada. La llamada se pone en espera.
- 2. Marque el número al que quiere transferir la llamada y a continuación pulse **#**<sub>svo</sub> .
- 3. Cuando la otra parte responda, pulse 🔀 o la tecla de función Transferir.

#### Desvío de llamadas

#### Habilitar el desvío de llamadas:

- 1. Cuando el teléfono esté en reposo, toque 🔠 ->Preferencias->Desvío de llamada.
- 2. Seleccione el tipo de desvío deseado:

Desviar siempre-----Las llamadas entrantes se desvían siempre.

Desviar si ocupado-----Las llamadas entrantes se desvían cuando el teléfono está ocupado.

Desviar si no responde-----Las llamadas entrantes se desvían si no se responde tras un periodo de tiempo.

- 3. Marque el número al que quiera desviar la llamada. Para **Desviar si no responde**, toque el campo **Después de tono** y, a continuación, elija el número de tonos tras los cuales se desviará la llamada.
- 4. Pulse la tecla de función Guardar para aplicar el cambio.

#### Conferencia

- 1. Toque la tecla de función Conferencia durante una llamada activa. La llamada se pone en espera.
- 2. Marque el número del siguiente participante y, a continuación, pulse **#**<sup>20</sup> o toque la tecla de función **Conferencia**.
- 3. Toque otra vez la tecla de función **Conferencia** cuando responda la segunda parte. Todas las partes están ahora participando en la conferencia.
- 4. Toque la tecla de función Terminar llamada para desconectar a todas las partes.

Nota: Puede dividir la conferencia en dos llamadas individuales pulsando la tecla de función Dividir.

#### Mensaje de voz

El indicador de mensaje en espera de la pantalla en reposo indica que hay uno o más mensajes de voz en el centro de mensajes. El LED indicador de alimentación parpadea lentamente en rojo.

Escuchar los mensajes de voz: (Asegúrese de que el código del correo de voz ya esté configurado en el teléfono)

1. Existen dos opciones:

- a. Pulse 💌
- b. Deslice la barra de notificaciones de la parte superior de la pantalla, pulse Buzón de voz y seleccione el registro deseado.
- 2. Siga las indicaciones de voz para escuchar sus mensajes de voz.

# Personalización del teléfono

#### Historial de llamadas

- 1. Cuando el teléfono esté en reposo, toque 🤨 y seleccione la lista de llamadas deseada a la izquierda.
- 2. Arrastre hacia arriba y hacia abajo para desplazarse por la lista
- 3. Toque (i) después de la entrada deseada y a continuación podrá realizar los siguientes pasos:
- Toque Enviar para realizar una llamada.
- Toque Añadir para añadir la entrada al directorio local.
- Toque Editar para editar el número de teléfono de la entrada antes de hacer una llamada.
- Toque Lista negra para añadir la entrada a la lista negra.
- Toque **Eliminar** para eliminar la entrada de la lista.

#### Directorio de contactos

#### Añadir un contacto:

- 1. Cuando el teléfono esté en reposo, toque 🔽 y seleccione el grupo deseado.
- 2. Toque Añadir para añadir un contacto.
- 3. Introduzca un nombre de contacto único en el campo **Nombre** y los números de contacto en los campos correspondientes.
- 4. Toque la tecla de función Guardar para aplicar el cambio.

#### Editar un contacto:

- 1. Cuando el teléfono esté en reposo, toque 👤 y seleccione el grupo deseado.
- 2. Toque i después del contacto deseado.
- 3. Edite la información de contacto.
- 4. Toque la tecla de función Guardar para aplicar el cambio.

#### Eliminar un contacto:

- 1. Cuando el teléfono esté en reposo, toque 👤 y seleccione el grupo deseado.
- 2. Toque (i) después del contacto deseado y, a continuación, toque Eliminar.
- 3. Toque OK cuando aparezca en la pantalla táctil "Eliminar contacto seleccionado?".

Nota: Puede añadir fácilmente contactos desde el registro de llamadas. Para más información, consulte el apartado Historial de llamadas.

#### Control de volumen

- Pulse + durante una llamada para ajustar el volumen de recepción del auricular/manos libres/casco.
- Pulse cuando el teléfono esté en reposo para ajustar el volumen del timbre.

#### Conserve estas instrucciones. ¡Lea estas instrucciones de seguridad antes de usar el dispositivo!

Las siguientes instrucciones básicas de seguridad deben respetarse siempre para reducir el riesgo de incendio, descarga eléctrica y otras lesiones personales.

#### A Requisitos generales

- Lea detenidamente estas instrucciones de seguridad antes de instalar y usar el dispositivo y controle la situación durante el funcionamiento.
- Mantenga siempre el dispositivo seco y limpio durante el proceso de almacenaje, transporte y funcionamiento.
- Evite golpes y sacudidas en el dispositivo durante el proceso de almacenaje, transporte y funcionamiento.
- No desmonte el dispositivo por su cuenta. En caso de fallos, póngase en contacto con el centro de mantenimiento designado para su reparación.
- No se permite hacer modificaciones en la estructura ni el diseño de seguridad del dispositivo sin previo consentimiento por escrito. Yealink no será responsable bajo ninguna circunstancia de las consecuencias o problemas legales derivados de dichas modificaciones.
- Consulte las leyes y estatutos pertinentes cuando use el dispositivo. También deben respetarse los derechos legales de terceros.

#### **Requisitos ambientales**

- Coloque el dispositivo en un lugar bien ventilado. No exponga el dispositivo a la luz del sol directa.
- Mantenga el dispositivo seco y libre de polvo.
- Coloque el dispositivo sobre una plataforma estable y nivelada.
- No coloque objetos pesados sobre el dispositivo para evitar daños o deformaciones causadas por el peso.
- Deje al menos 10 cm de distancia entre el dispositivo y los objetos más cercanos para facilitar la disipación del calor.
- No coloque el dispositivo encima o cerca de objetos inflamables o vulnerables al fuego, como materiales hechos de goma.
- Mantenga el dispositivo alejado de fuentes de calor o fuego vivo, como velas o radiadores eléctricos.
- Mantenga el dispositivo alejado de aparatos domésticos con campos magnéticos o electromagnéticos intensos, como hornos microondas o neveras.

#### Requisitos de funcionamiento

- No permita que los niños utilicen el dispositivo sin supervisión.
- No permita que los niños jueguen con el dispositivo ni sus accesorios para evitar asfixia accidental.
- Utilice únicamente los accesorios suministrados o autorizados por el fabricante.
- La alimentación eléctrica debe cumplir los requisitos de voltaje de entrada del dispositivo. Utilice únicamente una toma de corriente con protección contra sobretensiones.
- Asegúrese de tener las manos completamente secas antes de enchufar o desenchufar los cables.
- No derrame líquidos de ningún tipo sobre el producto ni use el equipo cerca de agua, por ejemplo, cerca de una bañera, palangana, fregadero, sótanos húmedos o piscinas.
- No pise, estire ni retuerza los cables para evitar fallos del dispositivo.
- En caso de tormenta, deje de usar el aparato y desenchúfelo de la alimentación eléctrica. Desenchufe la clavija eléctrica y el cable de par trenzado (el cable de radiofrecuencia) de la línea de abonado digital simétrica (ADSL, por sus siglas en inglés) para evitar rayos.
- Si deja el dispositivo sin utilizar durante mucho tiempo, desconéctelo de la alimentación eléctrica y desenchufe la clavija eléctrica.
- Si sale humo del dispositivo o ruidos u olores anormales, desconecte el dispositivo de la alimentación eléctrica y desenchufe la clavija eléctrica inmediatamente. Póngase en contacto con el centro de mantenimiento designado para su reparación.
- No introduzca ningún objeto que no forme parte del producto o de los accesorios en las ranuras del equipo.
- Antes de conectar un cable, conecte el cable de toma de tierra del dispositivo. No desconecte el cable de toma de tierra hasta que haya desconectado los demás cables.

#### 🕂 Requisitos de limpieza

- Antes de limpiar el dispositivo, deje de utilizarlo y desconéctelo de la alimentación eléctrica.
- Utilice un trapo suave, seco y antiestático para limpiar el dispositivo.
- Mantenga el enchufe eléctrico limpio y seco. Si usa un enchufe eléctrico sucio o húmedo podría provocar una descarga eléctrica y otros peligros.

# RECICLAJE AMBIENTAL

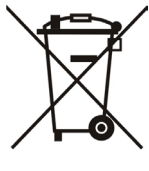

#### Nunca deseche el equipo con los residuos domésticos

Pregunte en su ayuntamiento cómo desecharlo de forma respetuosa con el medio ambiente. Se debereciclar la caja de cartón, el embalaje de plástico y los componentes en conformidad con la normativade reciclaje vigente en su país.

#### Respete siempre la normativa vigente

En caso de incumplirla, podría ser multado o procesado en cumplimiento de la ley. El cubo de basura tachado que aparece en el producto indica que debe llevarse a un centro de eliminación de residuos especiales y debe tratarse por separado de los residuos urbanos al final de su vida útil.

E P A Ñ O

L

# CE Declaración de conformidad

Fecha de CE: 2017.03.20 Declarante: YEALINK(XIAMEN) NETWORK TECHNOLOGY CO,LTD, Dirección: 309, 3th Floor, No.16, Yun Ding North Road, Huli District, Xiamen City, Fujian, P.R. China

Declara que el producto:

Yealink

#### Clase de equipo: Teléfono IP Gigabit Ultra-Elegante Marca: Yealink Modelo: SIP VP-T49G

cumple con los requisitos esenciales y cualesquiera otras disposiciones aplicables o exigibles de las directivas : Directiva de equipos de radio 2014/53 / UE;

#### Normas aplicadas

Seguridad: EN 60950-1:2006+A11:2009 +A1:2010+A12:2011+A2:2013

EMC: EN 55032:2015 EN 55024:2010/AC:2015 EN61000-3-2: 2006+A1 2009+A2 2009 EN61000-3-3: 2013

Radio: ETSI EN 301 489-1 V2.2.0 ETSI EN 301 489-3 V2.1.1 ETSI EN 301 489-17 V3.2.0 ETSI EN 300 328 V2.1.1 ETSI EN 301 893 V2.1.1 ETSI EN 300 440-1 V1.6.1 ETSI EN 300 440-2 V1.4.1

Salud: EN 62311:2008

Directiva 2011/65/EU del Parlamento Europeo y del Consejo, de 8 de Junio de 2011, sobre restricciones a la utilización de determinadas sustancias peligrosas en aparatos eléctricos y electrónicos (RoHS).

Directiva 2012/19/EU del Parlamento Europeo y del Consejo, del 4 de Julio de 2012, sobre residuos de aparatos eléctricos y electrónicos (RAEE).

Reglamento (CE) No 1907/2006 del Parlamento Europeo y del Consejo, del 18 de Diciembre de 2006, relativo al registro, la evaluación, la autorización y la restricción de las sustancias y preparados químicos (REACH).

NAME: DATE: 217-3.20 TITLE DELC

YEALINK (EUROPE) NETWORK TECHNOLOGY B.V. Address: Strawinskylaan 3127, Atrium Building, 8th floor, 1077ZX Amsterdam, the Netherlands Telephone: +31(0)646111373 Email: EUROPE@Yealink.com

Dirección: 309, 3th Floor, No.16, Yun Ding North Road, Huli District, Xiamen City, Fujian, R.P. China Tel: +86-592-5702000 Fax: +86-592-5702455

#### Acerca de nosotros

Fundada en 2001, Yealink, proveedor líder de soluciones de comunicación IP y teléfonos VoIP, se ha centrado durante más de una década en productos VoIP caracterizados por su fiable calidad, fácil instalación y precio asequible. Hoy, clientes de más de 140 países confían en Yealink como columna vertebral de sus colaboraciones globales para ampliar el valor de las comunicaciones en red.

#### Más acerca de Yealink

Desde 2001, Yealink ha seguido desarrollando terminales de comunicación VoIP de alta tecnología, entre ellos los teléfonos IP con vídeo, teléfonos IP y teléfonos USB. Con su mercado mundial en más de 140 países, la empresa también ha establecido una red de servicios internacional de primera clase.

Nuestras prioridades son la calidad, la funcionalidad, la facilidad de uso, el soporte al cliente y los precios competitivos. El gran equipo de I+D en VoIP de Yealink, talentoso y con una gran experiencia, está completamente comprometido en la búsqueda de la excelencia para proporcionar nuevas soluciones de futuro en este sector en rápida evolución.

Hasta la fecha, hemos superado más de 80 pruebas de interoperabilidad y cumplimos los requisitos de certificación establecidos por el sistema y las plataformas VoIP líderes. Yealink trabaja en estrecha asociación con T-Mobile, Telefónica, Portugal Telecom y otros proveedores de servicios de telecomunicación líderes.

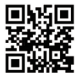

YEALINK(XIAMEN) NETWORK TECHNOLOGY CO.,LTD. Página web: www.yealink.com Dirección: 309, 3th Floor, No.16, Yun Ding North Road, Huli District, Xiamen City, Fujian, P.R. China Derechos de autor©2017YEALINK(XIAMEN) NETWORK TECHNOLOGY CO.,LTD.Todos Ios derechos reservados.

# Contenu de la boîte

Les articles suivants sont inclus dans la boîte. Si un article est manquant, contactez votre administrateur de système.

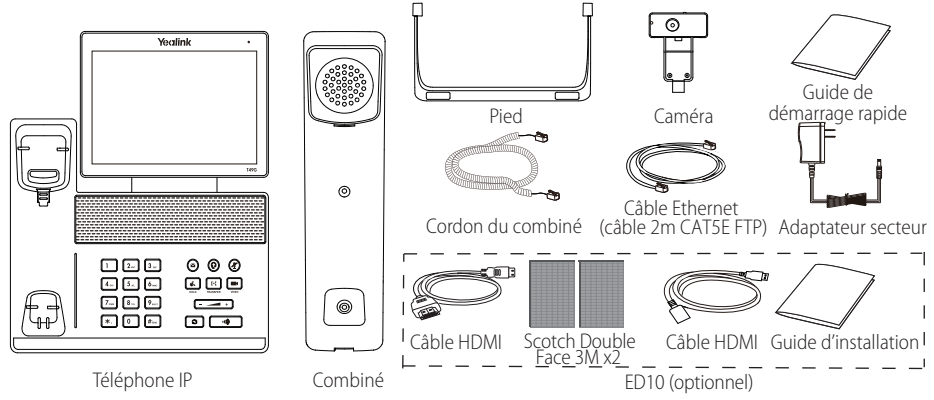

Remarque : Les accessoires d'affichage étendu ED10 permettent d'afficher l'image de la camera sur un écran externe lors de l'appel video. Pour plus d'information, vous pouvez vous référer au guide d'installation des accessoires d'affichage étendu ED10 pour T-49G.

Nous recommandons l'utilisation des accessoires fournis par Yealink. L'utilisation d'accessoires tiers peuvent entrainer une performance réduite.

# Montage du téléphone

1. Fixez le pied comme montré ci-dessous :

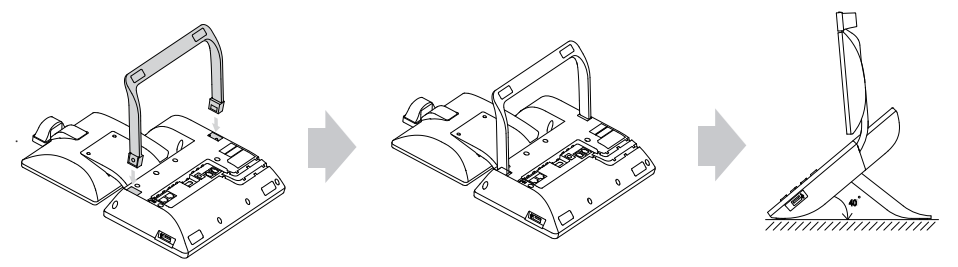

2. Insérez la caméra de la manière indiquée ci-dessous :

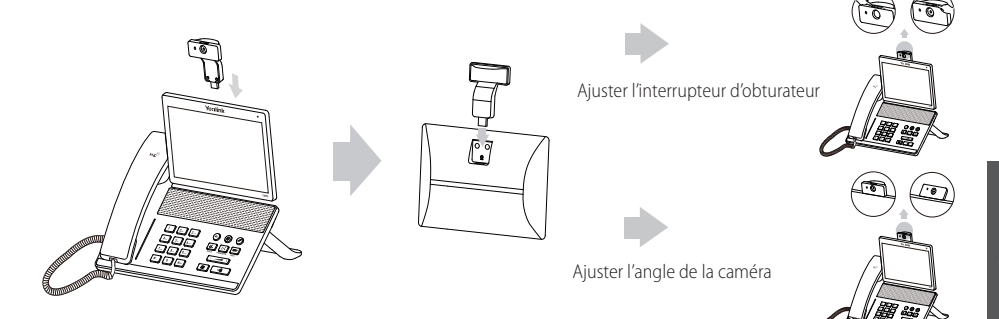

3. Raccordez le combiné et le casque en option, comme montré ci-dessous :

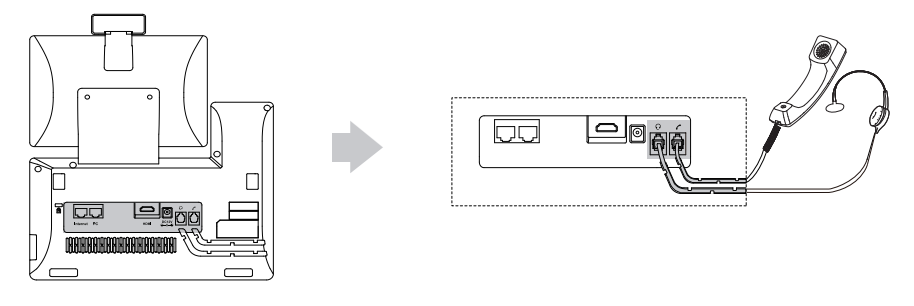

Remarque : Le casque est disponible séparément.

4. Branchez le lecteur flash USB (optionnel) comme indiqué ci-dessous :

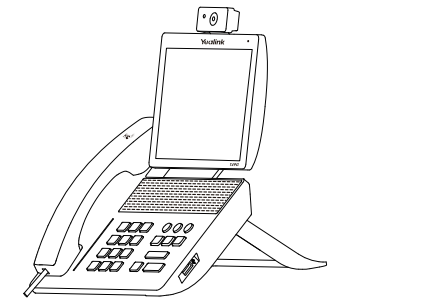

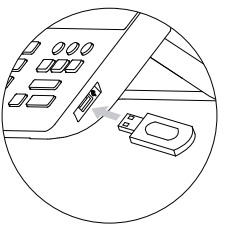

5. Raccordez à l'alimentation CA de la manière indiquée ci-dessous :

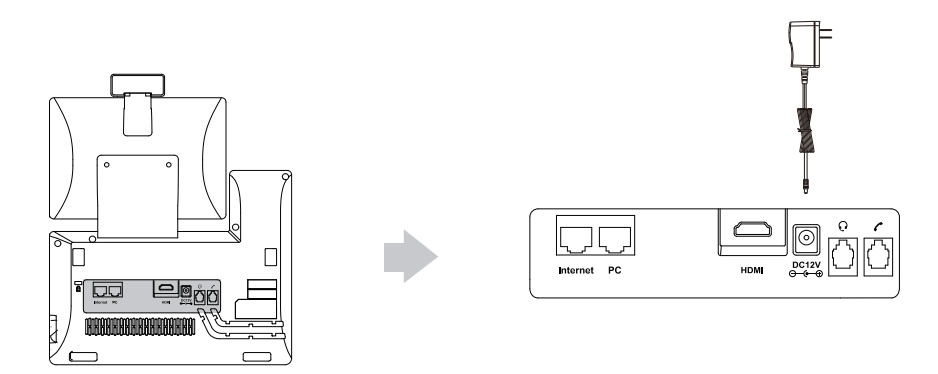

Remarque : Le téléphone IP doit être utilisé uniquement avec l'adaptateur d'alimentation fourni par Yealink (12V/2A). L'utilisation d'un adaptateur secteur tiers peut endommager le téléphone. Si vous connectez un ordinateur à votre téléphone, nous vous recommandons d'utiliser le câble Ethernet fourni par Yealink. Si vous connectez un ordinateur à votre téléphone, nous vous recommandons d'utiliser le câble Ethernet fourni par Yealink.

#### 6. Connectez au réseau de la manière indiquée ci-dessous :

Vous avez deux options pour la connexion réseau. Vous pouvez choisir l'une d'entre elles en fonction de votre environnement actuel.

a) Connexion filaire au réseau :

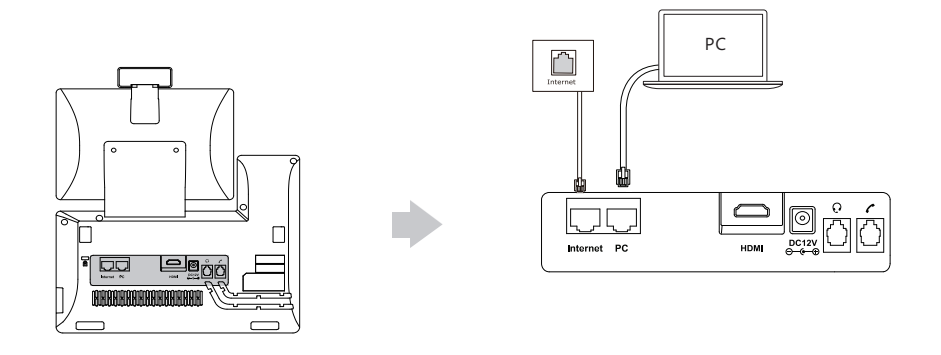

- b) Connexion sans fil au réseau :
  - 1) Appuyez sur 🔠 -> Basic -> Wi-Fi.
  - 2) Appuyez sur **On** depuis le boîtier radio du **Wi-Fi**.

Le téléphone recherchera automatiquement les réseaux sans fil disponible dans votre zone.

- 3) Sélectionnez un réseau sans fil disponible dans la liste.
- 4) Si le réseau est sécurisé, entrez le mot de passe dans le champ PIN.
- 5) Appuyez sur **OK** pour vous connectez au réseau sans fil.

Instructions concernant les composants matériels

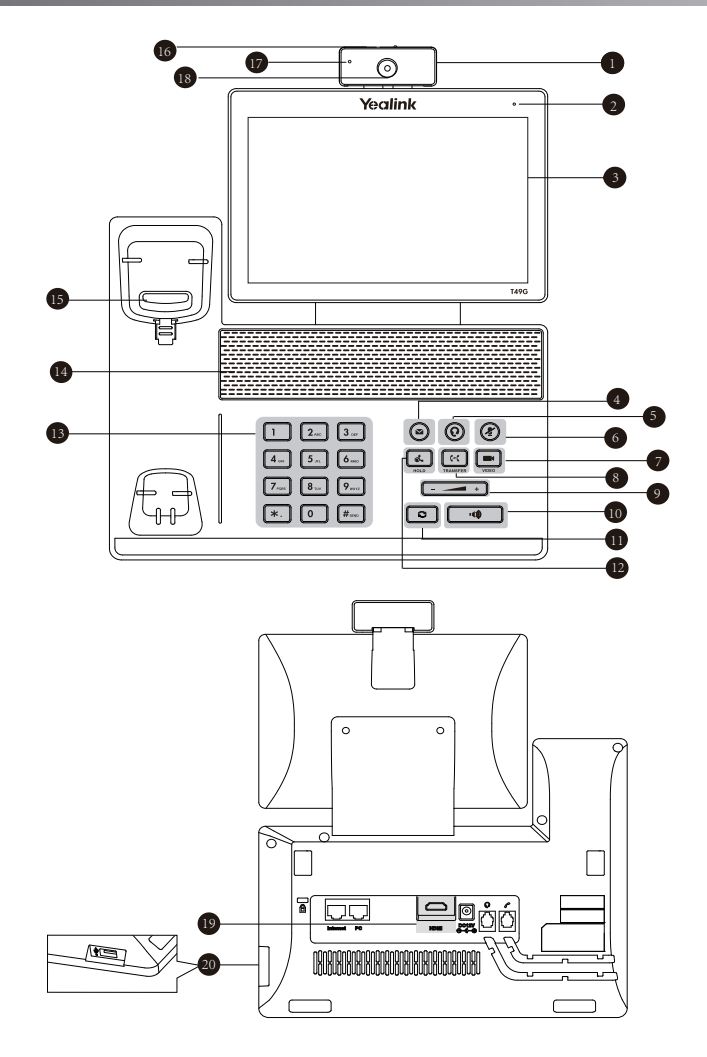

|   | Élément                       |    | Élément                 |    | Élément                    |
|---|-------------------------------|----|-------------------------|----|----------------------------|
| 1 | Caméra                        | 8  | Touche de TRANSFER      | 15 | Crochet commutateur        |
| 2 | Indicateur d'alimentation LED | 9  | Touche volume           | 16 | Interrupteur obturateur    |
| 3 | Écran tactile                 | 10 | Touche du haut-parleur  | 17 | Témoin lumineux LED caméra |
| 4 | Touche MESSAGE                | 0  | Touche de RECOMPOSITION | 18 | Lentille caméra            |
| 5 | Touche CASQUE                 | 12 | Touche HOLD             | 19 | Port HDMI                  |
| 6 | Touche MUTE                   | B  | Clavier                 | 20 | USB2.0                     |
| 7 | Touche VIDEO                  | 14 | Haut-parleur            |    |                            |

# Démarrage

Une fois que le téléphone IP est connecté au réseau et est alimenté en courant, la procédure d'initialisation démarre automatiquement. Après le démarrage, le téléphone est prêt à l'utilisation. Vous pouvez configurer le téléphone via l'interface utilisateur web ou l'interface utilisateur du téléphone.

# Welcome

initializing... Please wait

# Configuration de votre téléphone

#### Configuration via l'interface utilisateur web Accès à l'interface utilisateur web :

- 1. Appuyez sur 🔠 -> Status lorsque le téléphone est inactif pour obtenir l'adresse IP du téléphone.
- 2. Ouvrez une page internet sur votre ordinateur, entrez l'adresse IP dans la barre d'adresse (par exemple : « http://192.168.0.10 » ou « 192.168.0.10 ») puis appuyez sur **Enter**.
- 3. Saisissez le nom d'utilisateur (par défaut : admin) ainsi que le mot de passe (par défaut : admin) dans la page de connexion et cliquez sur **Confirm**.

#### Paramètres du réseau : Cliquez sur Network->Basic->IPv4 Config

Vous pouvez configurer les paramètres du réseau de l'une des manières suivantes :

- DHCP : Par défaut, le téléphone tente de se connecter à un serveur DHCP de votre réseau pour obtenir des paramètres de réseau valables, par exemple l'adresse IP, le masque de sous-réseau, l'adresse de passerelle et l'adresse DNS.
- Adresse IP statique : Si le téléphone est incapable de se connecter à un serveur DHCP, pour une raison ou une autre, vous devez configurer manuellement l'adresse IP, le masque de sous-réseau, l'adresse de passerelle, l'adresse DNS primaire et l'adresse DNS secondaire pour le téléphone.
- PPPoE : Si vous utilisez un modem xDSL, vous pouvez raccorder votre téléphone à l'Internet via le mode PPPoE. Contactez votre fournisseur de service de téléphonie par internet pour obtenir le nom d'utilisateur et le mot de passe.

Remarque : Le téléphone IP prend également en charge IPv6, mais IPv6 est désactivé par défaut.

Paramètres du compte : Cliquez sur Account-> Register-> Account X (X=1,2,3...15,16)

#### Paramètres du compte :

| Statut du registre :   | ll affiche le statut du registre du compte actuel.                                 |
|------------------------|------------------------------------------------------------------------------------|
| Ligne active :         | Vous pouvez sélectionner Enabled/Disabled pour activer/désactiver le compte.       |
| Étiquette :            | Il est indiqué sur l'écran tactile pour identifier le compte.                      |
| Afficher le nom :      | Il s'affiche comme l'ID appelant quand vous passez un appel.                       |
| Nom d'enregistrement : | Il s'agit de l'ID authentifié pour l'authentification fournie par l'ITSP (requis). |
| Nom de l'utilisateur : | ll est fourni par l'ITSP pour l'enregistrement (requis).                           |
| Mot de passe :         | ll est fourni par l'ITSP pour l'enregistrement (requis).                           |
| Serveur hôte :         | ll est fourni par l'ITSP pour l'enregistrement (requis).                           |

#### Enregistrer les icônes de statut sur l'écran tactile :

(Vert) Enregistré

(Gris) Échec de l'enregistrement

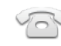

Vert et clignotant) En cours d'enregistrement

Remarque : Vérifiez auprès de votre administrateur de système si une erreur apparaît pendant la procédure d'enregistrement ou si une configuration spécifique est requise pour votre enregistrement.

#### Configuration via l'interface utilisateur du téléphone

#### Paramètres du réseau :

| Lorsque le téléphone est inactif, appuyez sur | ER. | -> Advanced | (mot de | passe pa | ar défaut | : admin)-> | Network-: | > WAN Port/ |
|-----------------------------------------------|-----|-------------|---------|----------|-----------|------------|-----------|-------------|
|-----------------------------------------------|-----|-------------|---------|----------|-----------|------------|-----------|-------------|

VLAN/Webserver Type/802.1x/VPN/LLDP/CDP/NAT pour configurer le réseau.

#### Paramètres du compte :

Lorsque le téléphone est inactif, appuyez sur 🔢 -> Advanced (mot de passe par défaut : admin)-> Account pour configurer le compte.

#### Utiliser votre téléphone

#### Icône de statuts

Les icônes sur la barre de statut de l'écran tactile donnent des informations sur le téléphone :

| lcônes    | Description                                                         |
|-----------|---------------------------------------------------------------------|
| <u>Ø</u>  | Indique que la caméra n'est pas détectée.                           |
| 察 (blanc) | Indique que la Wi-Fi est activée.                                   |
| 察 (vert)  | Indique que le téléphone est connecté à un réseau sans fil.         |
| <b>R</b>  | Indique que la connexion au réseau sans fil a échoué.               |
| laure l   | Indique que le réseau n'est pas disponible.                         |
| 🛞 (blanc) | Indique que la Bluetooth est activée.                               |
| 🛞 (vert)  | Indique que le casque Bluetooth a été couplé avec succès.           |
| 🛛 (vert)  | Indique que le téléphone mobile Bluetooth a été couplé avec succès. |
| Ô         | Indique que le téléphone est verrouillé.                            |
| Ċ         | Indique que l'option « Transfert » est activée.                     |
| Θ         | Indique que l'option « Ne pas déranger » est activée.               |
| Ąa        | Indique que l'option « Réponse automatique » est activée.           |
| <b>N</b>  | Indique que vous avez des appels manqués.                           |
| 00        | Indique que vous avez des messages vocaux non écoutés.              |
| N.        | Indique que vous avez des messages non lus.                         |
| ×         | Indique que le volume de la sonnerie est réglé sur 0.               |
|           | Indique qu'un lecteur flash USB a été détecté.                      |

#### Aperçu des fonctions de l'écran tactile

- Pour accéder au menu principal, appuyez brièvement sur 🔠.
- Pour retourner à l'écran inactif, appuyez brièvement sur 😱.
- Pour retourner au menu précédent, appuyez brièvement sur 🕤.
- Pour sélectionner un élément, appuyez brièvement sur l'élément.
- Faites glisser de bas en haut pour faire défiler.
   (Vous pouvez attendre que le défilement soit terminé ou vous pouvez l'arrêter immédiatement en appuyant sur l'écran.)

#### Introduction et mise à jour des données

#### Pour utiliser le clavier de l'écran :

1. Appuyez sur le champ que vous souhaitez modifier, le clavier s'affichera à l'écran :

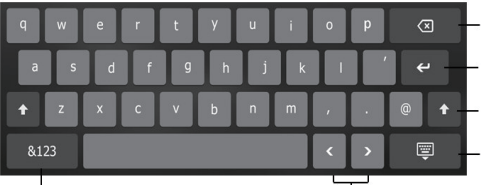

Appuyez brièvement pour revenir en arrière.

Appuyer pour confirmer les réglages/aller au champs suivant.

Appuyez brièvement pour passer des majuscules aux minuscules.

Appuyez brièvement pour masquer le clavier à l'écran.

Appuyez brièvement pour changer de mode de saisie.

Appuyez brièvement pour bouger le curseur.

- 2. Lorsque vous avez terminé la saisie, appuyez sur 🥃 .
- 3. Appuyez sur la touche de fonction Save pour accepter la modification.

#### Pour utiliser le clavier :

Saisissez ou entrez un numéro.

#### Pour choisir une option de champ :

Appuyez sur le nom du champ, appuyez sur l'option souhaitée dans la fenêtre de dialogue pop-up.

#### Centre de contrôle et centre de notification

Balayez l'écran du bas vers le haut pour entrer dans le centre de contrôle et le centre de notification.

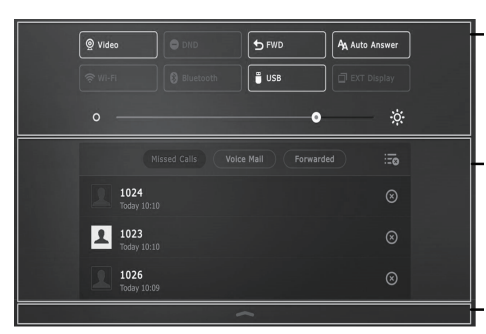

#### Centre de contrôle

- Pour activer/désactiver rapidement les fonctions de base, appuyez brièvement sur les icônes correspondantes.
- Faites glisser le curseur pour ajuster la luminosité de l'écran.

#### Centre de notification

Le centre de notification affiche la liste des appels manqués, des messages vocaux et des appels transférés.

- Pour effacer tous les enregistrements, appuyez sur
- Pour effacer un enregistrement spécifique, appuyez sur 🗵

Balayez vers le haut pour masquer cet écran.

## Fonctions d'appel de base

#### Passer un appel vidéo/audio

#### Utiliser le combiné :

- 1. Décrocher le combiné.
- 2. Saisissez le numéro, puis appuyez sur la touche de fonction Send.

#### Utiliser le haut-parleur :

- 1. Le combiné étant raccroché, appuyez sur 🛄
- 2. Saisissez le numéro, puis appuyez sur la touche de fonction Send.

#### Utiliser le casque :

- 1. Le casque étant branché, appuyez sur 🔞 pour activer le mode casque.
- 2. Saisissez le numéro puis appuyez sur la touche de fonction Send.

#### Répondre à un appel vidéo/audio

#### Utiliser le combiné :

Décrocher le combiné.

#### Utiliser le haut-parleur :

Appuyez sur 🛛 🖤

Utiliser le casque :

Appuyez sur 🔞.

Contrôler la vidéo pendant un appel

Pour changer la vue vidéo:

Appuyez sur 😫 ou sur 😫

#### Pour activer/désactiver la vidéo pendant un appel :

- Balayez l'écran du bas vers le haut pour entrer dans le centre de contrôle, appuyez sur Video pour activer/désactiver la vidéo.
- Appuyez sur 💻.
- Aiustez l'interrupteur d'obturateur.

#### Terminer un appel vidéo/audio

#### Utiliser le combiné :

Raccrochez le combiné ou appuyez sur la touche de fonction EndCall.

#### Utiliser le haut-parleur :

Appuyez sur **•••** ou sur la touche de fonction **EndCall**.

#### Utiliser le casque :

Appuyez sur la touche la touche de fonction EndCall.

#### Recomposer

- Appuyez sur pour accéder à la liste **Placed calls** puis appuyez brièvement sur l'entrée désirée.
- Appuyez sur deux fois lorsque le téléphone est inactif pour appeler le dernier numéro composé.

#### Mettre un appel en sourdine et rétablir le son

- Appuyez sur (2) pour couper le son du microphone pendant un appel.
- Appuyez sur 👔 à nouveau pour activer le son de l'appel.

#### Mise en attente et reprise d'un appel

#### Mettre un appel en attente :

Appuyez sur 🛛 👞 ou la touche de fonction **Hold** pendant un appel actif pour mettre en attente.

## Pour reprendre l'appel, suivez l'une de ces actions :

- S'il n'y a qu'un seul appel en attente, appuyez sur 💰 ou la touche de fonction **Resume**.
- S'il y a plus d'un appel en attente, appuyez brièvement sur l'appel que vous souhaitez reprendre puis sur 🚺 🐟 ou appuyez brièvement sur la touche Resume.

#### Transfert d'appel

Vous pouvez transférer un appel d'une des façons suivantes :

#### Transfert sans préavis

- 1. Appuyez sur 💽 ou sur la touche de fonction **Transfer** pendant un appel. L'appel est mis en attente.
- 2. Saisissez le numéro auquel vous souhaitez transférer l'appel.
- 3. Appuyez sur 🖸 ou appuyez brièvement sur la touche Transfer.

#### Transfert semi-privé

- 1. Appuyez sur 🕑 ou sur la touche de fonction **Transfer** pendant un appel. L'appel est mis en attente.
- 2. Saisissez le numéro auquel vous souhaitez transférer l'appel puis appuyez sur **#**<sup>20</sup>.
- 3. Appuyez sur 🔄 ou sur la touche de fonction **Transfer** quand vous entendez la tonalité de retour.

#### Transfert supervisé

- 1. Appuyez sur 🚱 ou sur la touche de fonction **Transfer** pendant un appel. L'appel est mis en attente.
- 2. Saisissez le numéro auquel vous souhaitez transférer l'appel puis appuyez sur **#**....
- 3. Appuyez sur 🔄 ou la touche de fonction **Transfer** lorsque le second interlocuteur répond.

#### Renvoyer un appel

#### Pour activer un renvoi d'appel :

- 1. Quand le téléphone est inactif, appuyez brièvement sur 🔡 ->Features->Call Forward.
- 2. Sélectionnez le type de renvoi :

Always Forward----Les appels entrants sont transférés sans condition.

Busy Forward----Les appels entrants sont transférés lorsque le téléphone est occupé.

No Answer Forward----Les appels entrants sont transférés s'ils n'ont pas obtenu de réponse au bout d'une période de temps définie.

- 3. Saisissez le numéro que vous voulez renvoyer. Pour **No Answer Forward**, appuyez sur le champ **After Ring Time** puis appuyez sur la durée après laquelle vous souhaitez que l'appel soit transféré.
- 4. Appuyez sur la touche de fonction Save pour accepter la modification.

#### Conférence téléphonique

1. Appuyez sur la touche de fonction **Conference** pendant un appel actif. L'appel est mis en attente.

Saisissez le numéro du second interlocuteur puis appuyez sur **#**<sup>mo</sup> ou sur la touche de fonction **Conference**.

- 3. Appuyez à nouveau sur la touche de fonction **Conference** lorsque le second interlocuteur répond. Tous les interlocuteurs sont maintenant connectés à la conférence.
- 4. Appuyez brièvement sur la touche de fonction EndCall pour déconnecter tous les interlocuteurs.

Remarque : Vous pouvez diviser la conférence en deux appels individuels en appuyant sur la touche de fonction Split.

#### Message vocal

L'indicateur de message en attente sur l'écran inactif indique qu'un ou plusieurs messages sont en attente dans la messagerie. Le témoin d'alimentation lumineux rouge clignote lentement.

Pour écouter les messages vocaux : (il faut s'assurer que le code pour la messagerie vocale est déjà configuré sur le téléphone)

- 1. Effectuer l'une des actions suivantes:
  - Appuyer sur (
  - A partir du haut de l'écran faire glisser vers le bas pour entrer dans la liste de notifications, appuyer sur Voice Mail et sélectionner l'élément souhaité.
- 2. Suivez les instructions vocales pour écouter vos messages vocaux.

# Personnaliser votre téléphone

#### Historique des appels

- 1. Lorsque le téléphone est inactif, appuyez sur 🤨 et sélectionnez la liste d'appels souhaitée sur la gauche.
- 2. Faites glisser de bas en haut pour faire défiler.
- 3. Appuyez brièvement sur (i) après l'entrée souhaitée après quoi vous pouvez effectuer les opérations suivantes :
- Appuyez brièvement sur Send pour passer un appel.
- Appuyez brièvement sur Add pour ajouter l'entrée au répertoire local.
- Appuyer brièvement sur Edit pour modifier le numéro de téléphone de l'entrée avant de passer un appel.
- Appuyez brièvement sur **Blacklist** pour ajouter l'entrée à la liste noire.
- Appuyez brièvement sur **Delete** pour effacer l'entrée de la liste.

#### Répertoire des contacts

#### Pour ajouter un contact :

- 1. Lorsque le téléphone est inactif, appuyez brièvement sur 👤 et sélectionnez le groupe souhaité.
- 2. Appuyez brièvement sur Add pour ajouter le contact.
- Saisissez un nom de contact unique dans le champ Name ainsi que les numéros de contact dans les champs correspondants.
- 4. Appuyez brièvement sur la touche de fonction Save pour accepter la modification.

#### Pour modifier un contact :

- 1. Lorsque le téléphone est inactif, appuyez brièvement sur 👤 et sélectionnez le groupe souhaité.
- 2. Appuyez brièvement sur (i) après le contact souhaité.
- 3. Modifier les informations de contact.
- 4. Appuyez brièvement sur la touche de fonction Save pour accepter la modification.

#### Pour supprimer un contact :

- 1. Lorsque le téléphone est inactif, appuyez brièvement sur 🔽 et sélectionnez le groupe souhaité.
- 2. Appuyez brièvement sur (i) après le contact souhaité puis sur Delete.
- 3. Appuyez brièvement sur OK lorsque l'écran affiche « Delete selected item? ».

Remarque : Vous pouvez facilement ajouter des contacts depuis l'historique d'appel. Pour plus d'informations, référez-vous à **Historique des appels** ci-dessus.

#### Réglage du volume

- Appuyez sur pendant un appel pour régler le volume sonore du combiné/haut-parleur/casque.
- Appuyez sur 🖅 🖛 🕂 lorsque le téléphone est inactif pour régler le volume de la sonnerie.

#### Gardez ces instructions. Lisez ces consignes de sécurité avant utilisation de l'appareil !

Les précautions de base suivantes doivent toujours être suivies pour réduire le risque d'incendie, d'électrocution et de blessures.

## A Exigences générales

- Avant d'installer et d'utiliser l'appareil, lisez les consignes de sécurité et observez la situation pendant le fonctionnement.
- Lorsque l'appareil est rangé, transporté ou utilisé, veuillez le garder toujours propre et sec.
- Lorsque l'appareil est rangé, transporté ou utilisé, veuillez éviter tout choc ou toute collision.
- Ne tentez pas de désassembler vous-même l'appareil. En cas de mauvais fonctionnement, veuillez contacter le centre de service désigné.
- Sans consentement écrit préalable, aucune organisation ou individu n'est autorisé à apporter des changements à la structure ou au dispositif de sécurité de l'appareil. Yealink n'est en aucun cas responsable des conséquences ou des problèmes juridiques causés par ces changements.
- Veuillez vous référer aux lois et règlements pertinents lorsque l'appareil est utilisé. Les droits légaux des tiers doivent également être respectés.

#### **Exigences** environnementales

- Placez l'appareil dans un espace correctement ventilé. N'exposez pas l'appareil à la lumière directe du soleil.
- Gardez l'appareil propre et sec.
- Placez l'appareil sur une surface stable et plate.
- Veuillez ne placer aucun objet lourd sur l'appareil risquant d'entraîner dégâts et déformations.
- Maintenez une distance d'au moins 10 cm entre l'appareil et l'objet le plus proche afin que la chaleur puisse se dissiper.
- Ne placez pas l'appareil sur ou à proximité de tout objet inflammable ou vulnérable au feu, comme des matériaux en caoutchouc.
- Gardez l'appareil loin de toute source de chaleur ou des flammes, comme une bougie ou un radiateur électrique.
- Gardez l'appareil loin de tout appareil électroménager avec un fort champ magnétique ou un champ électromagnétique, tel qu'un four à micro-ondes ou un réfrigérateur.

#### **Exigences** d'utilisation

- Ne laissez pas des enfants utiliser l'appareil sans surveillance.
- Ne laissez pas les enfants jouer avec l'appareil ou ses accessoires pour éviter tout risque d'étouffement.
- Veuillez uniquement utiliser les accessoires fournis ou autorisés par le fabricant.
- L'alimentation de l'appareil doit satisfaire aux exigences de la tension d'entrée de l'appareil. Veuillez uniquement utiliser la prise protégée contre les surtensions fournie.
- Avant de brancher ou de débrancher tout câble, assurez-vous que vos mains sont complètement sèches.
- Ne renversez aucun liquide sur le produit et n'utilisez pas l'équipement près de l'eau, par exemple, près d'une baignoire, d'un lavabo, d'un évier, dans sous-sol humide ou près d'une piscine.
- Veuillez à ne pas marcher sur, tirer sur, ou plier les câbles de l'appareil, cela pourrait entraîner son mauvais fonctionnement.
- En cas d'orage, n'utilisez pas l'appareil et débranchez-le de son alimentation. Débranchez la prise d'alimentation et l'Asymmetric Digital Subscriber Line (ADSL) à paire torsadée (le câble de fréquence radio) pour éviter la foudre.
- Si l'appareil reste inutilisé pendant une longue période de temps, débranchez-le de l'alimentation électrique et débranchez le cordon d'alimentation.
- Si l'appareil émet de la fumée, des odeurs ou bruits anormaux, débranchez l'appareil de son alimentation et débranchez immédiatement le cordon d'alimentation. Pour toute réparation, contactez le centre de service spécifié.
- N'insérez aucun objet dans les fentes de l'appareil ne faisant pas partie du produit ou n'est pas un produit auxiliaire.
- Avant de brancher un câble, connectez d'abord le câble de mise à la terre du de l'appareil. Ne débranchez pas le câble de mise à la terre jusqu'à ce que tous les autres câbles aient été débranchés.

#### **Exigences de nettoyage**

- Avant de nettoyer l'appareil, arrêtez de l'utiliser et déconnectez-le de son alimentation.
- Utilisez un chiffon doux, sec et antistatique pour nettoyer l'appareil.
- Maintenez la prise d'alimentation propre et sèche. Une prise sale ou humide peut causer des chocs électriques et autres dangers.

# ⚠ RECYCLAGE ENVIRONNEMENTAL

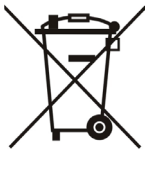

#### <sup>\*</sup> Ne jetez pas cet appareil avec les déchets ménagers

Contactez vos collectivités locales pour savoir comment l'éliminer de façon écologique. La boîte en carton, l'emballage en plastique et les composants de l'appareil peuvent être recyclés conformément à la réglementation en vigueur dans votre pays.

#### Respectez toujours la réglementation en vigueur

Les personnes qui l'enfreignent sont passibles de poursuites judiciaires. Le symbole de poubelle barrée apposé sur l'appareil signifie que lorsque celui-ci a atteint sa fin de vie utile, il doit être amené à un centre de traitement des déchets spécial et traité séparément des déchets ménagers ordinaires.

Adresse : 309, 3th Floor, No.16, Yun Ding North Road, Huli District, Xiamen City, Fujian, P.R. Chine Téléphone : +86-592-5702000 Fax : +86-592-5702455

# Yealink

# CE

# Déclaration de conformité

Date d'émission : 2017-03-20 Nous : YEALINK(XIAMEN) NETWORK TECHNOLOGY CO, LTD, Adresse : 309, 3th Floor, No.16, Yun Ding North Road, Huli District, Xiamen City, Fujian, P.R. China

Déclarons que le produit

# Type : Téléphone IP Gigabit ultra élégant Modèle : SIP VP-T49G

répond aux exigences essentielles et autres dispositions pertinentes conformément à la directive CE suivante Directive : Directive Equipement Radio 2014/53/EU;

# Conformité

Le produit répond aux normes suivantes :

Sécurité : EN 60950-1:2006+A11:2009 +A1:2010+A12:2011+A2:2013

EMC : EN 55032:2015 EN 55024:2010/AC:2015 EN61000-3-2: 2006+A1 2009+A2 2009 EN61000-3-3: 2013

Radio : ETSI EN 301 489-1 V2.2.0 ETSI EN 301 489-3 V2.1.1 ETSI EN 301 489-17 V3.2.0 ETSI EN 300 328 V2.1.1 ETSI EN 301 893 V2.1.1 ETSI EN 300 440-1 V1.6.1 ETSI EN 300 440-2 V1.4.1

Santé : EN 62311:2008

Directive 2011/65/EU du Parlement et du Conseil Européen du 8 Juin 2011 sur la restriction de l'utilisation de certaines substances dangereuses dans les équipements électriques et électroniques (RoHS)

Directive 2012/19/EU du Parlement et du Conseil Européen du 24 Juillet 2012 sur les déchets d'équipements électriques et électroniques (DEEE)

**Réglement (EC) No.1907/2006** du Parlement et du Conseil Européen du 18 Décembre 2006 relatif à la déclaration, l'évaluation, l'autorisation et la restriction des substances chimiques (ECHA)

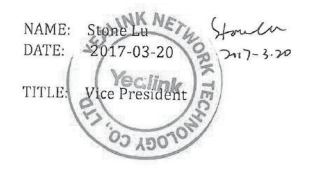

YEALINK (EUROPE) NETWORK TECHNOLOGY B.V. Address: Strawinskylaan 3127, Atrium Building, 8th floor, 1077ZX Amsterdam, the Netherlands

Telephone: +31(0)646111373 Email: EUROPE@Yealink.com

#### À propos de nous

Fondée en 2001, Yealink, un fournisseur leader de téléphone VoIP et de solutions de communication IP, a mis l'accent depuis plus d'une décennie sur des produits VoIP caractérisés par leur fiabilité, leur simplicité d'utilisation et leur prix abordables. Aujourd'hui, des clients de plus de 140 pays comptent sur Yealink comme pilier de la collaboration mondiale pour étendre la valeur des communications du réseau.

#### Plus d'informations sur Yealink

Depuis 2001, Yealink met au point des terminaux de réseau VoIP de pointe caractérisés par une haute performance technologique, notamment les téléphones vidéo IP, IP, USB. Présente dans plus de 140 pays, la société a mis sur pied un réseau de service international de première classe.

Notre priorité est de fournir aux clients la meilleure assistance possible ainsi que des produits de qualité, fonctionnels, conviviaux, et peu coûteux. Pour apporter de nouvelles solutions dans ce secteur à croissance rapide, Yealink dispose d'une grande équipe de recherche et développement (R&D) hautement qualifiée et expérimentée en technologie VoIP qui œuvre sans relâche à la quête de l'excellence.

À ce jour, nous avons réussi à plus de 80 tests d'interopérabilité et nos produits répondent aux exigences de certification fixées par les principaux systèmes et plateformes VoIP. Yealink collabore étroitement avec T-Mobile, Telefonica, Portugal Telecom et les prestataires majeurs de services de télécommunications.

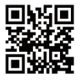

YEALINK(XIAMEN) NETWORK TECHNOLOGY CO.,LTD. Site Web : www.yealink.com Adresse: 309, 3th Floor, No.16, Yun Ding North Road, Huli District, Xiamen City, Fujian, P.R. China Propriété intellectuelle©2017YEALINK(XIAMEN) NETWORK TECHNOLOGY CO.,LTD. Tous droits réservés.

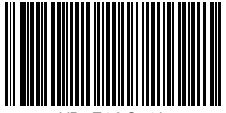

VP- T49G-4L